## SPyDeR Servicios de Planeación y Desempeño de la Red

Autor: José Juan Marroquín Paz Estrategia & Desarrollo de Producto Monterrey, N.L. a 11 de Mayo de 2012

Todo lo que imaginas de TI\* está en Alestra. \*Telecomunicaciones + Informática

uestra Ni

Alestra - Información Restringida.

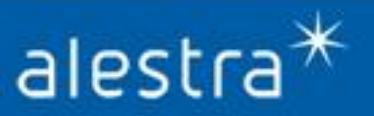

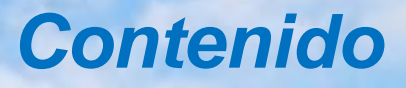

- I. SPyDeR (Servicios de Planeación y Desempeño de la Red)
- II. Acceso a la Plataforma
- III. SPyDeR Performance en Interfaces
- **IV.** SPyDeR Performance en Dispositivos
- V. SPyDeR, Sección de Administración
- VI. SPyDeR, Librería de Consulta y Apoyo

Todo lo que imaginas de TI\* está en Alestra. \*Telecomunicaciones + Informática

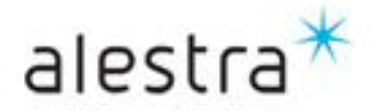

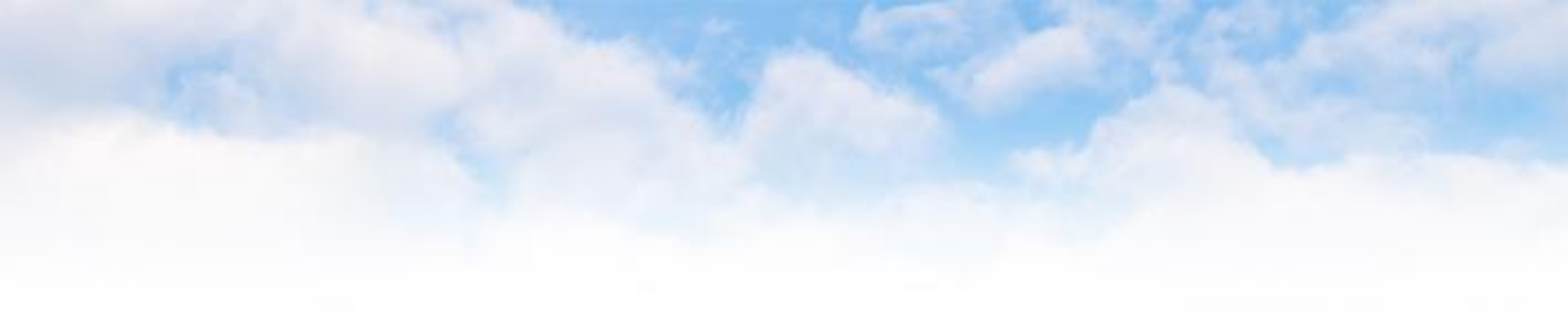

# SPyDeR Servicios de Planeación y Desempeño de la Red

Todo lo que imaginas de TI\* está en Alestra. \*Telecomunicaciones + Informática

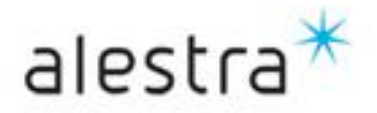

## Introducción

- Liderazgo tecnológico y pasión de servicio al Cliente son características que han distinguido a la marca Alestra desde su creación hace más de quince años y que le han valido el reconocimiento en Telecomunicaciones, Informática y Servicios Administrados en las soluciones que Alestra ofrece a las empresas mexicanas para satisfacer plenamente sus necesidades de Tecnologías y Servicios de Telecomunicaciones e Informática y, sobre todo, para fomentar el desarrollo y crecimiento de sus negocios en un entorno altamente competitivo y sobre todo global.
- Alestra es una empresa certificada en todos sus procesos por la norma ISO 9001:2000; este estándar pone énfasis en la Satisfacción del Cliente y la Mejora Continua, con procesos y practicas basadas en ITIL.
- La solución SPyDeR (Servicio de Planeación y Desempeño de la Red) tiene como objetivo el proporcionar a nuestros Clientes que contraten redes de Servicios Administrados Avanzados de VPN e Internet y/o Servicios Dedicados de VPN e Internet, de una funcionalidad mediante una interfaz gráfica sencilla de acceso a información estratégica que permita tomar decisiones acertadas que involucran el desempeño de su servicio y dispositivos que la conforman.
- > Principales *beneficios* que nuestros clientes reciben con el uso de esta herramienta es:
  - ✓ Servicio administrado en la Nube de Alestra con una plataforma de gestión sencilla y eficaz
  - ✓ Nula inversión en infraestructura por tratarse de un servicio y herramientas en la nube.
  - ✓ Conocimiento de lo que ocurre con su Servicio Administrado y/o Dedicado
  - Le ayuda en la *detección* preventiva y toma de acciones mediante el conocimiento del comportamiento de su servicio para *prevención* de incidentes, rebase de umbrales de variables representativas tales como el % de utilización del ancho de banda, su *comportamiento* en enlaces de baja, mediana y alta capacidad.
  - Información útil para la toma acertada de decisiones
  - ✓ Información e Identificación del tráfico que consume los recursos de la red

Todo lo que imaginas de TI\* está en Alestra.

\*Telecomunicaciones + Informática

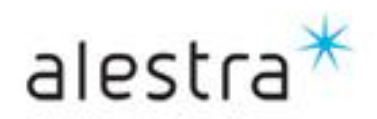

#### SPyDeR (Servicios de Planeación y Desempeño de la Red)

- **SPyDeR**: Es un portal que le ayuda en la administración del desempeño de los elementos y enlaces que forman parte de los servicios que contrató con Alestra:
  - > Internet Dedicado e Internet con Servicio Administrado Avanzado
  - > VPN Dedicado y VPN con Servicio Administrado Avanzado
  - > Elementos de Servicios de Seguridad Administrado
- Acceso vía WEB y seguro (*Https*)
- Los informes no necesitan ser calendarizados ya que usted mismo puede elegir a discreción el intervalo de tiempo a analizar.
- Los informes estándar que puede visualizar el Cliente son:
  - Utilización de Interfaces
  - > Disponibilidad
  - ➢ Errores
- Adicional a lo anterior para **Servicios Administrados** se visualizará lo siguiente:
  - > % de Utilización de CPU y Memoria
  - > Alcanzabilidad
  - Variables de ambiente (p.ej. Temperatura)

Todo lo que imaginas de TI\* está en Alestra.

\*Telecomunicaciones + Informática

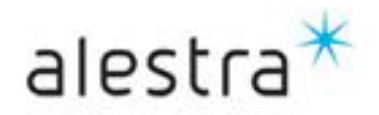

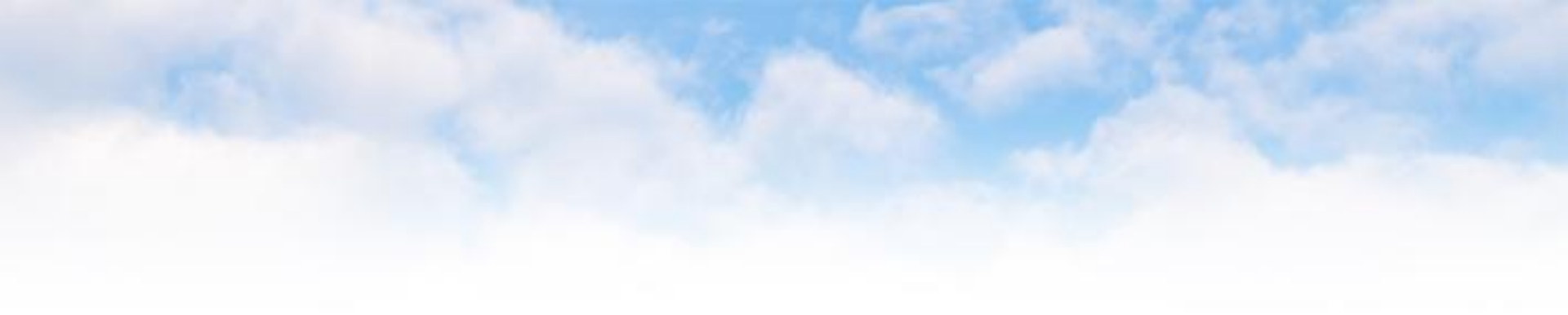

## Acceso a la plataforma

Todo lo que imaginas de TI\* está en Alestra. \*Telecomunicaciones + Informática

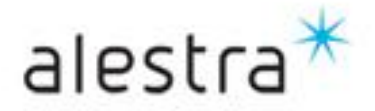

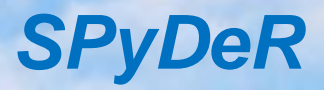

Acceso vía WEB, seguro (https), solo insertar su "usuario" y "contraseña" que le fueron proporcionados al momento de la liberación de su servicio

|           | 7 |
|-----------|---|
| Login     |   |
| User Name |   |
| Password  |   |

Todo lo que imaginas de TI\* está en Alestra. \*Telecomunicaciones + Informática

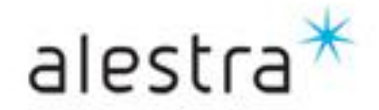

## SPyDeR, vista inicial

- Esta es la vista en la que usted verá • una vez que entre al sistema.
- La vista de un Cliente con servicio dedicado (estándar) de VPN o Internet tendrá disponible solo el concepto de:
  - Performance en Interfaces
- Para un Servicio Administrado de VPN o Internet de manera estándar tendrá vista a:
  - Performance en Dispositivos \_
  - Performance en Interfaces
- Aquellos clientes con Servicio Administrado y que contraten servicios especiales, los cuales son con cargo, podrán tener vista de algunos o todos los siguientes conceptos:
  - Mapa Topológico & Avisos por e-mail
  - Reportes Especiales.
    - QoS
    - NBAR (Protocolos)
    - IP SLA

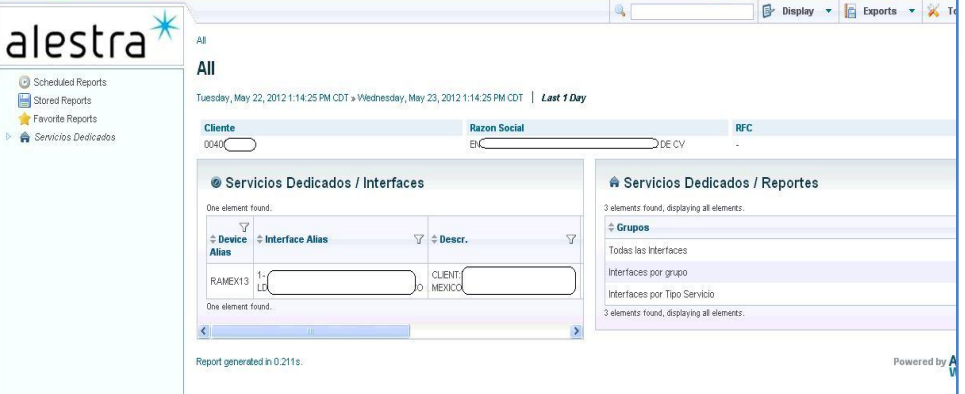

Cliente con Servicio Dedicado

#### Cliente con Servicio Administrado

| *                                                                                                    |                                                                                                    |    |       |
|----------------------------------------------------------------------------------------------------|----------------------------------------------------------------------------------------------------|----|-------|
| C Scheduled Reports Stored Reports Favorte Reports C Schrödingsrados C Schrödings Administrados C Schrödings Administrados C Performance en Dispositivos C Performance en Interfaces | Al Al Tuesday, May 22, 2012 1:22:49 PM CDT > Wednesday, May 23, 2012 1:22:49 PM CDT   Last 1 Day Cliente Razon Social 033 R Servicios Administrados | Cv | RFC - |
|                                                                                                    | 4 elements found, displaying all elements.                                                                                                    |    |       |
|                                                                                                    | 4 elements found, displaying all elements.                                                                                                    |    |       |
|                                                                                                    | 4 elements found, displaying all elements.                                                                                                    |    |       |
|                                                                                                    | 4 elements found, displaying all elements.                                                                                                    |    |       |

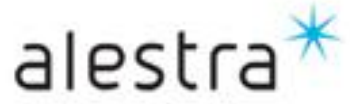

#### Todo lo que imaginas de TI\* está en Alestra. \*Telecomunicaciones + Informática

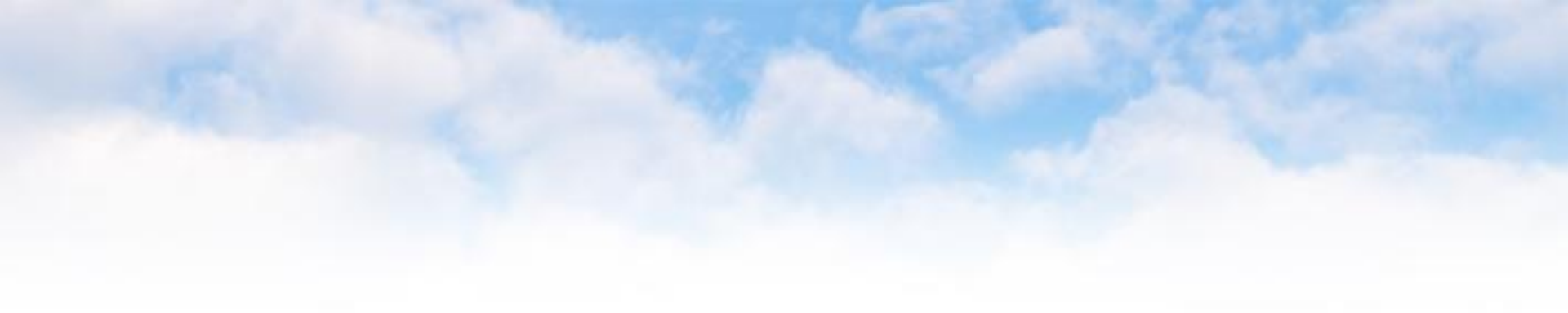

# SPyDeR Performance en Interfaces

Todo lo que imaginas de TI\* está en Alestra. \*Telecomunicaciones + Informática

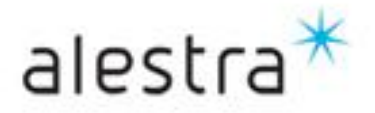

## SPyDeR, Performance en Interfaces

- El acceso al concepto de Performance de Interfaces se puede dar de dos maneras, dando click en el concepto que corresponde ya sea del lado izquierdo o derecho de la pantalla.
- En el concepto de Performance en Interfaces se observa:
  - El grupo, el cual contiene una o mas interfaces del tipo de servicio ya sea VPN o Internet.
  - Dentro del grupo está todos y c/u de las interfaces que se están monitoreando.

|                                                        | Welcome (logged as productoadmin)                                                                                                    |                                                                                                    |                                               | Wednesday, May 23, 2012 | 1:31:11 PM CD |
|--------------------------------------------------------|----------------------------------------------------------------------------------------------------|----------------------------------------------------------------------------------------------------|-----------------------------------------------|-------------------------|---------------|
|                                                        | alestra*                                                                                                    | All                                                                                                    | 0                                             | B                       | Display 🔻     |
|                                                        | Scheduled Reports     Stored Reports     Stored Reports     Fauerite Reports                                                                                                    | All<br>Tuesday, May 22, 2012 1:31:15 PM CDT » Wedn                                                                                                    | esday, May 23, 2012 1:31:15 PM CDT   Last 1 / | Day                     |               |
|                                                        | O Servicios Administrados                                                                                                    | Cliente<br>000                                                                                                    | Razon Social<br>R                             | CV -                    |               |
| stado de<br>nterfaces<br>que<br>contiene<br>l servicio | Performance en Dispositivos  Performance en Interfaces  O09  -CN-VPN-W  O11-15  1-15  1-15  1-15  1-15  1-15  1-15  1-15  1-15  1-15  1-15  1-15  1-15  1-15  1-15  1-15  1-15  1-15  1-15  1-15  1-15  1-15  1-15  1-15  1-15  1-15  1-15  1-15  1-15  1-15  1-15  Reportes Especiales | Servicios Administrados     4 elements found, displaying all elements.     Aeportes Disponibles     Performance en Dispositivos     Performance en Interfaces     4 elements found, displaying all elements. Report generated in 0.456s. | Ŷ                                             |                         |               |

Todo lo que imaginas de TI\* está en Alestra. \*Telecomunicaciones + Informática

Alestra – Información Uso Público

alestra

En esta vista encontrarán un informe de acuerdo a la temporalidad que haya elegido, con el listado de las interfaces que forman parte de su servicio, con identificadores de cada uno de las interfaces y/o enlaces, los indicadores de las variables representativas de utilización del ancho de banda de entrada y salida, la disponibilidad y una curva de la utilización En este menú se puede

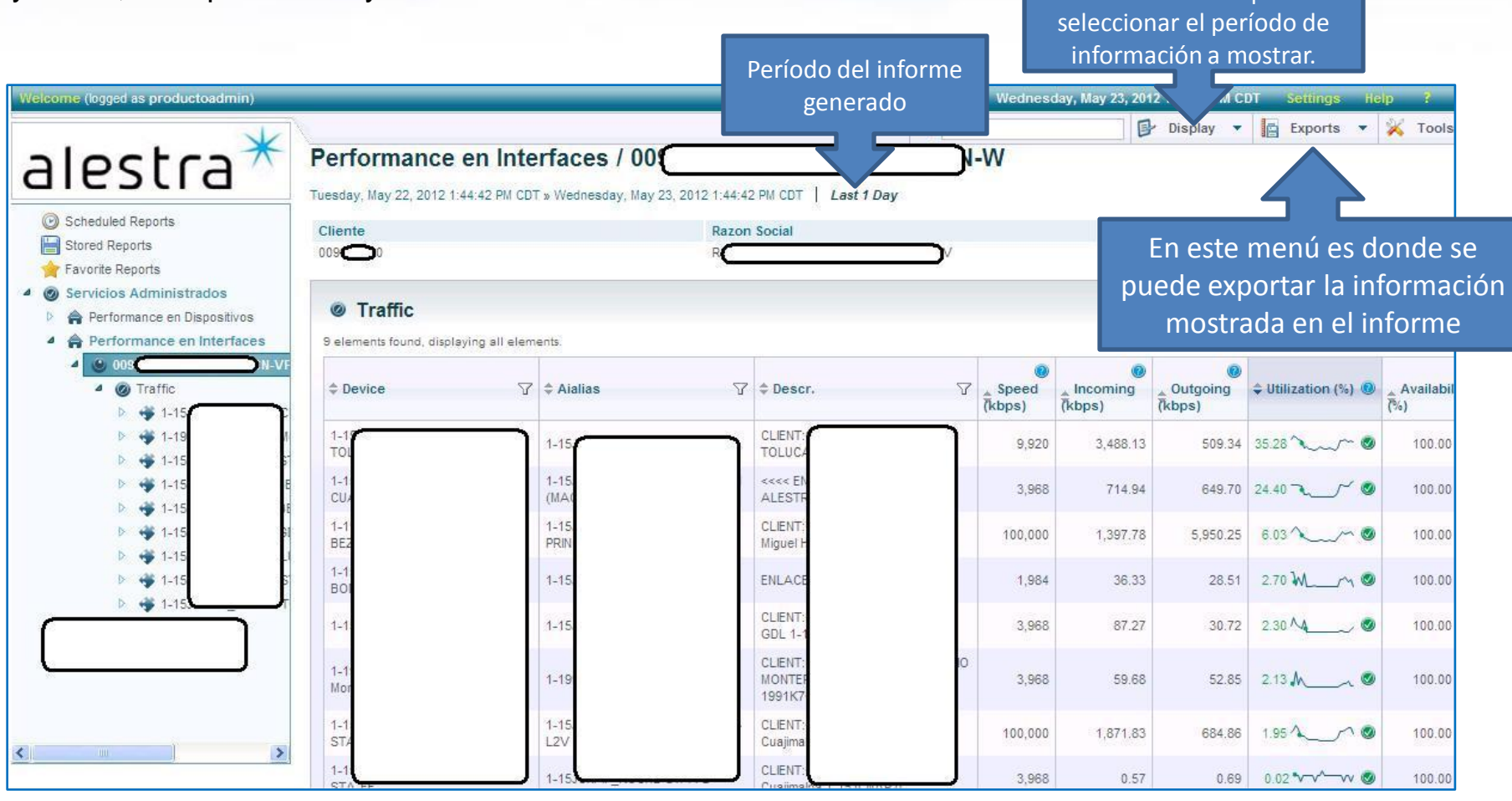

Todo lo que imaginas de TI\* está en Alestra.

\*Telecomunicaciones + Informática

alestra\*

- En la vista del lado izquierdo, al dar click en el número del grupo que se creó para el servicio de ese cliente, es entonces que en la vista del lado derecho se muestra a manera de listado el total de las interfaces que forman parte del servicio del cliente y que están siendo monitoreadas por la herramienta.
- 1. **Device**: Nombre del dispositivo, como es que está identificado dentro de la herramienta.
- 2. Alias: Es como está nombrado el host al que pertenece la interfaz monitoreada
- 3. Descripción: Es la etiqueta con la que está identificada la interfaz dentro de la configuración del equipo al que pertenece.
- 4. **Speed**: Es el ancho de banda del puerto que está siendo monitoreado
- 5. *Incomming*: Es el tráfico de datos de entrada a esa interfaz
- 6. *Outgoing*: Es el tráfico de datos de salida a esa interfaz.
- Utilización (%): Es el porcentaje de utilización de la interfaz en el periodo del informe que está siendo desplegado al momento.
- Availability (%): Es el porcentaje de disponibilidad de la interfaz en el periodo del informe que está siendo desplegado al momento.

Todo lo que imaginas de TI\* está en Alestra. \*Telecomunicaciones + Informática

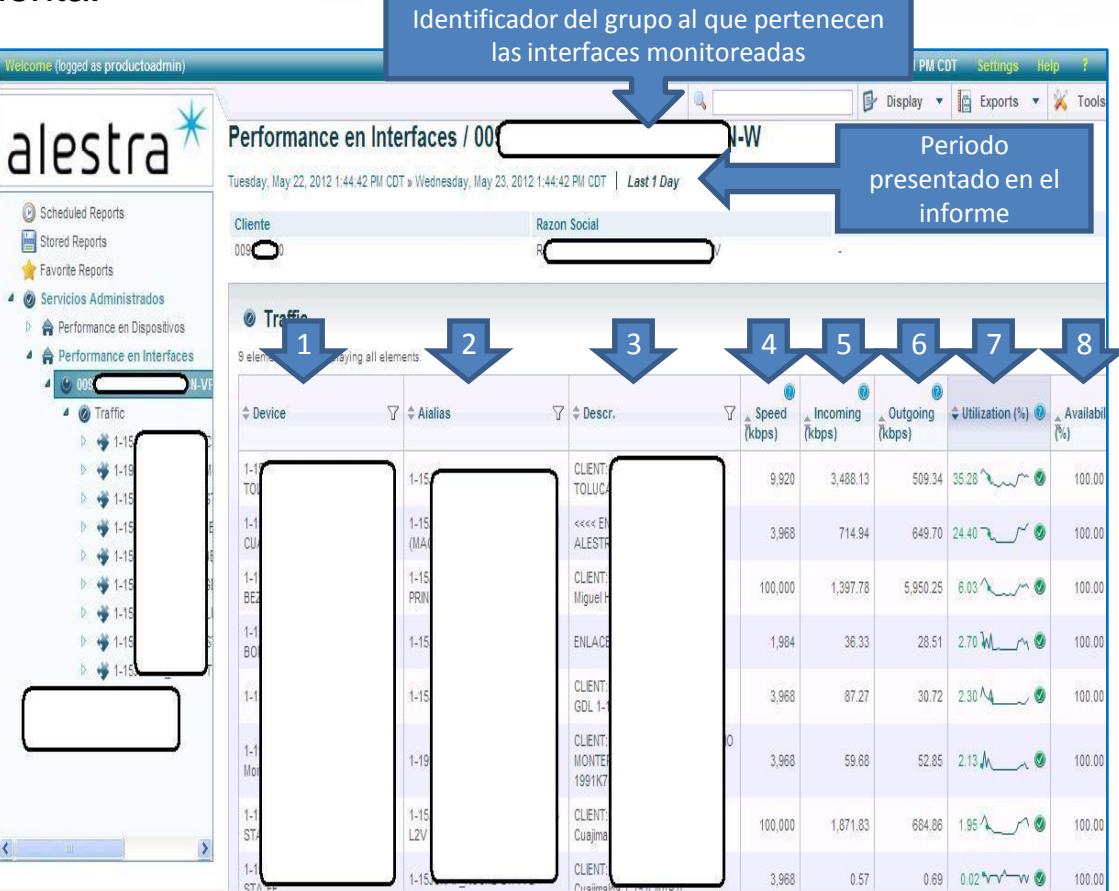

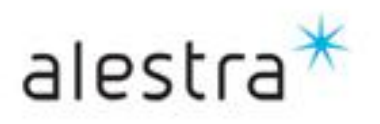

- Esta herramienta tiene la funcionalidad de desplegar la información de distintas maneras.
- Con el botón *Display* usted puede elegir el tamaño de la muestra y período en que desea se presente la información.
- Permite también que el usuario elija el tipo de presentación de la información, por default es una gráfica por línea, y el cliente puede elegir que sean dos o tres gráficas por línea.
- Con el botón de "*Export*", si el cliente lo desea puede exportar los datos de los informes en formato PDF, CSV, XLS, etc.
- En el botón de "*Tools*", se le da la posibilidad p.ej. De enviarse por e-mail el reporte en cuestión, guardarlo en su PC para futuras referencias o mandarlo a imprimir.
- La compactación de las lecturas o poleos de la herramienta comienzan a partir del día 30 hacia atrás.
- Con el botón de "*apply*" se aplican los cambios en la presentación de la información.

Todo lo que imaginas de TI\* está en Alestra. \*Telecomunicaciones + Informática

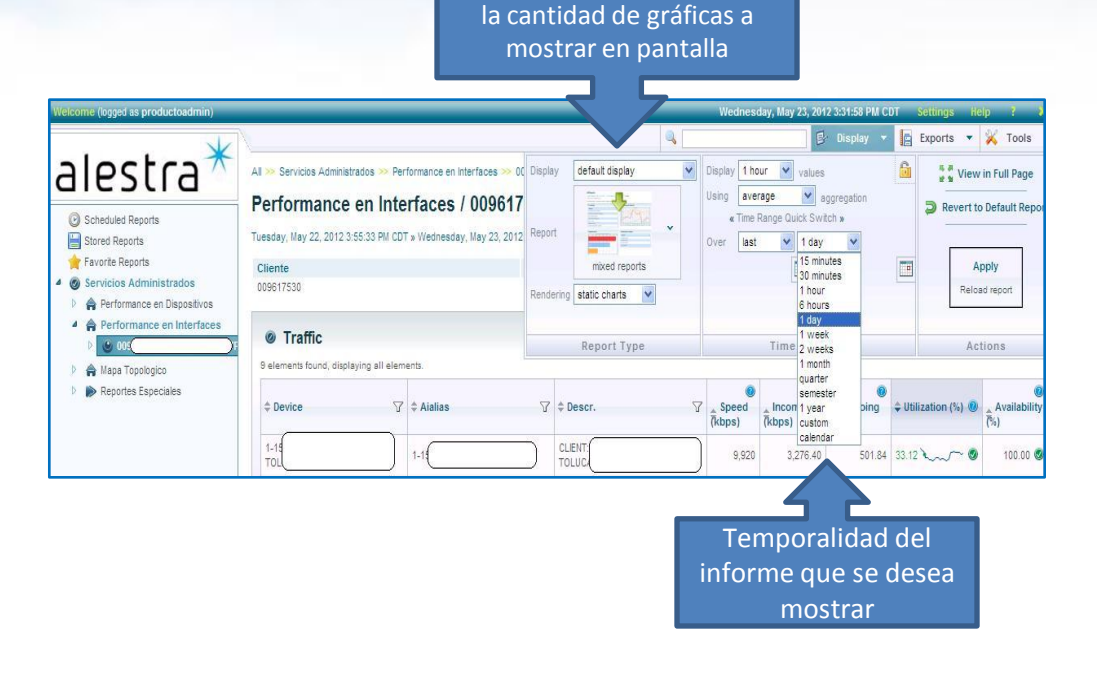

Aquí se hace la selección de

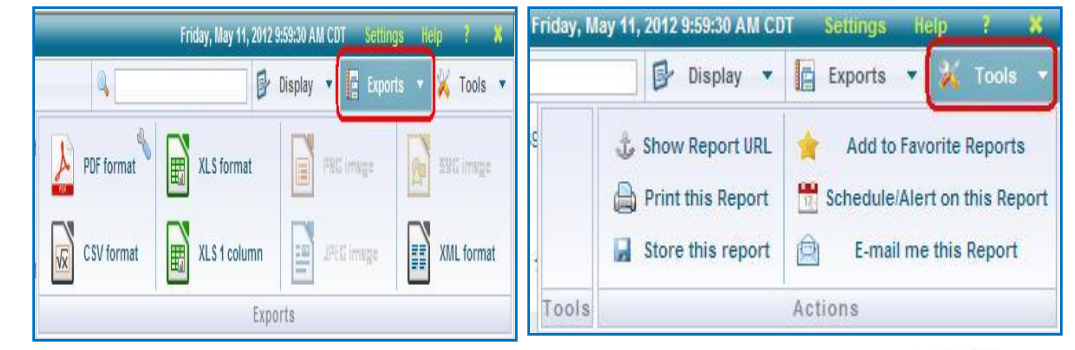

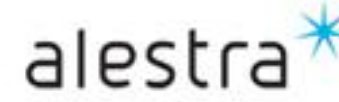

#### SPyDeR, Performance en Interfaces (Despliegue de Información )

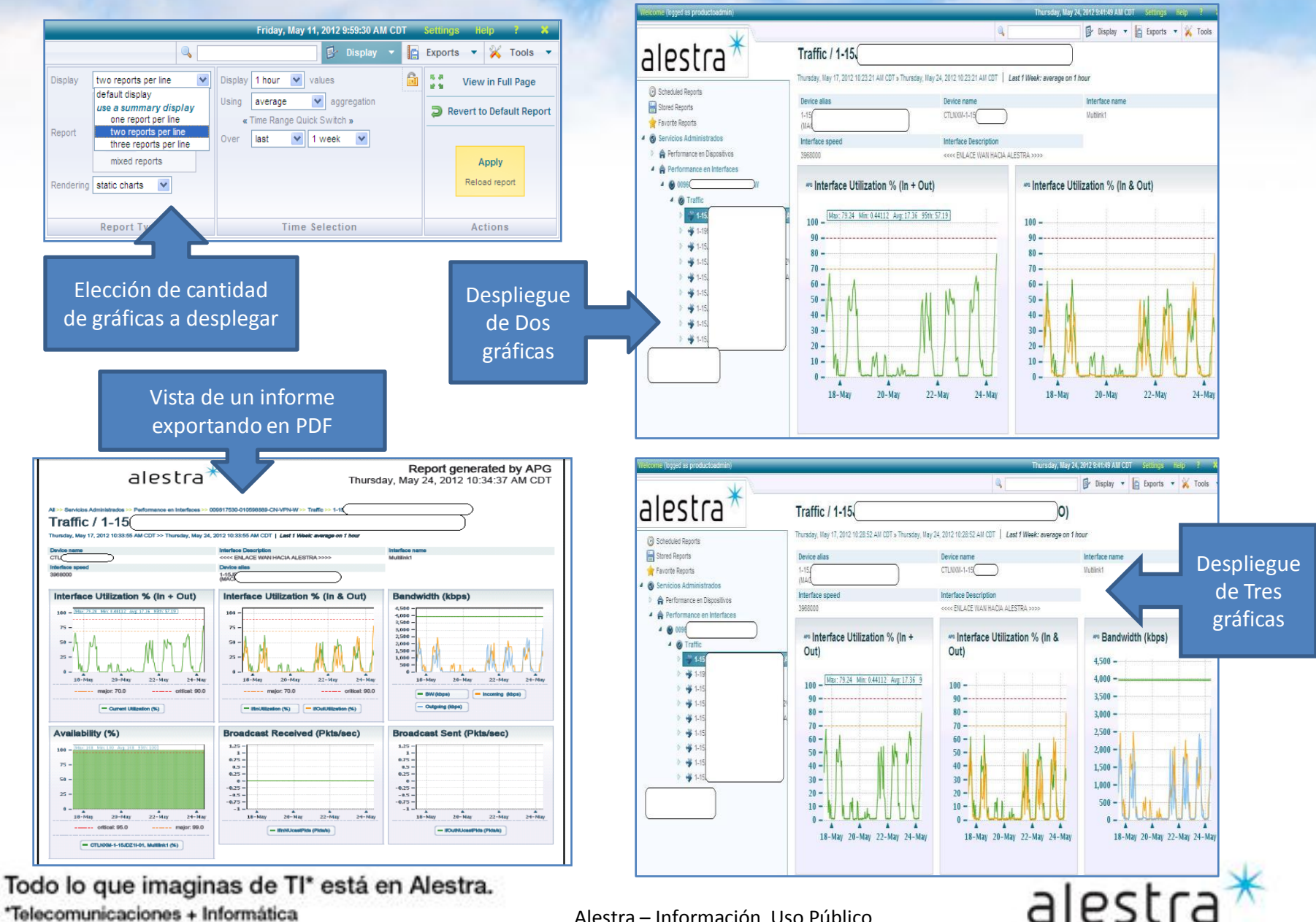

- Al dar click en el lado izquierdo se abre un árbol con el listado de las variables que están siendo monitoreadas.
- En la pantalla del lado derecho se observa a primer instancia los datos:
  - Cliente
  - Identificadores de la interfaz
  - Ancho de banda  $\triangleright$
  - Fecha  $\triangleright$
  - La temporalidad del  $\triangleright$ informe que se está presentando.

\*Telecomunicaciones + Informática

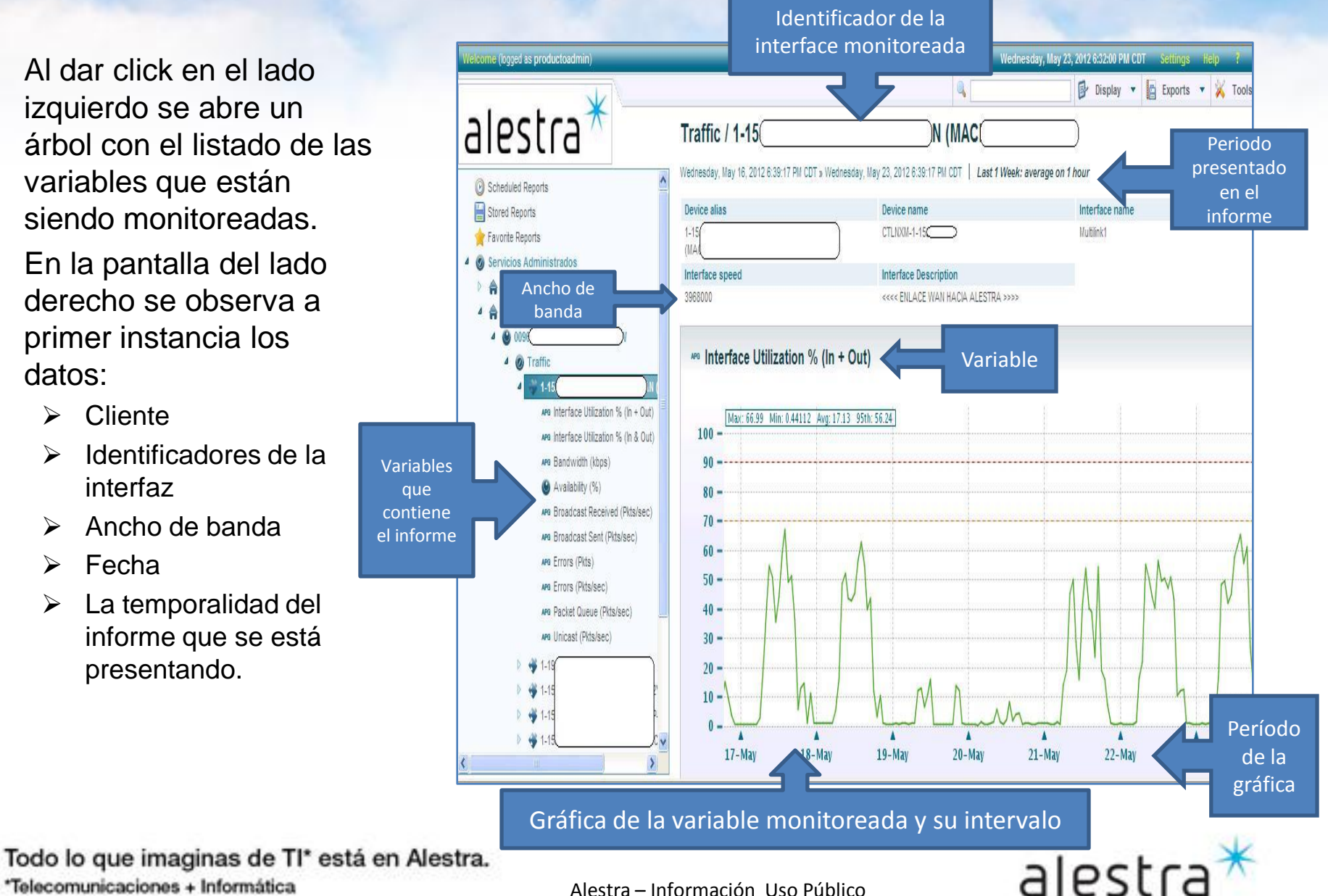

#### Interface utilization % (In + Out)

- Esta es una gráfica que muestra la suma de las curvas de los tráficos, tanto de entrada como salida.
- La línea de las "Y" indica el % de utilización, y la línea de las las "X" indica el período del informe
- Además muestra en línea punteada, y como referencia dos umbrales, a 70% y 90% de utilización, esto sirve para ubicar el comportamiento de la interfaz.

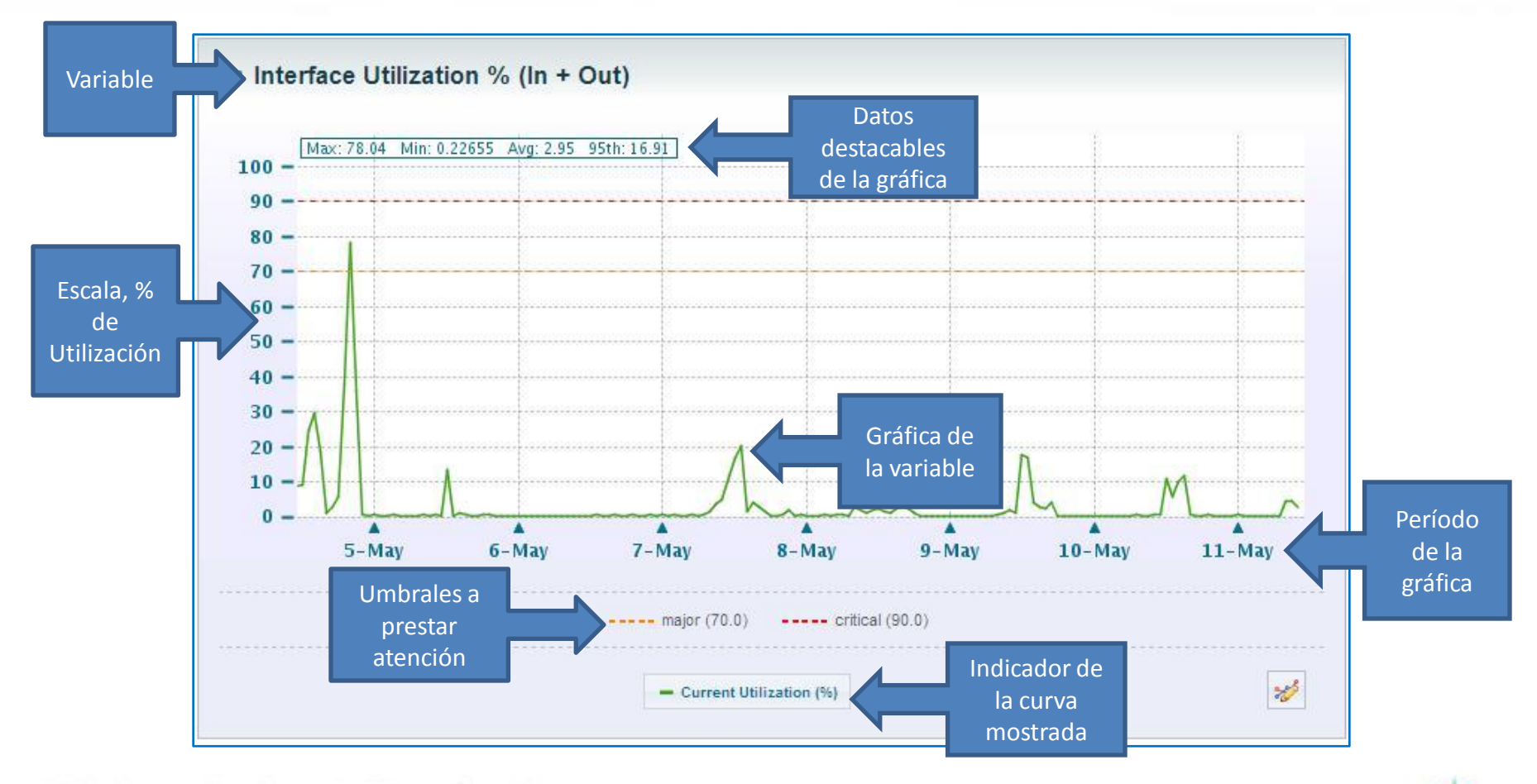

Todo lo que imaginas de TI\* está en Alestra. \*Telecomunicaciones + Informática

Alestra – Información Uso Público

alestra

#### Interface utilization % (In v Out)

٠

- En esta gráfica se muestra de forma separada el comportamiento de c/u de las curvas del tráfico In (entrada) y Out (Salida) de la interfaz WAN del equipo que se está monitoreando.
- Para el caso de Servicios Administrados se interpreta tal cual In y Out
- Para el caso de Servicios solo Dedicados, la interpretación del sentido del tráfico es desde el punto de vista de la interfaz WAN del equipo PER o Access de Alestra, por lo que el Cliente tiene que hacer una interpretación inversa, es decir, lo que indica como "In" en realidad corresponde a un tráfico "Out" que sale o viene de parte del Cliente.

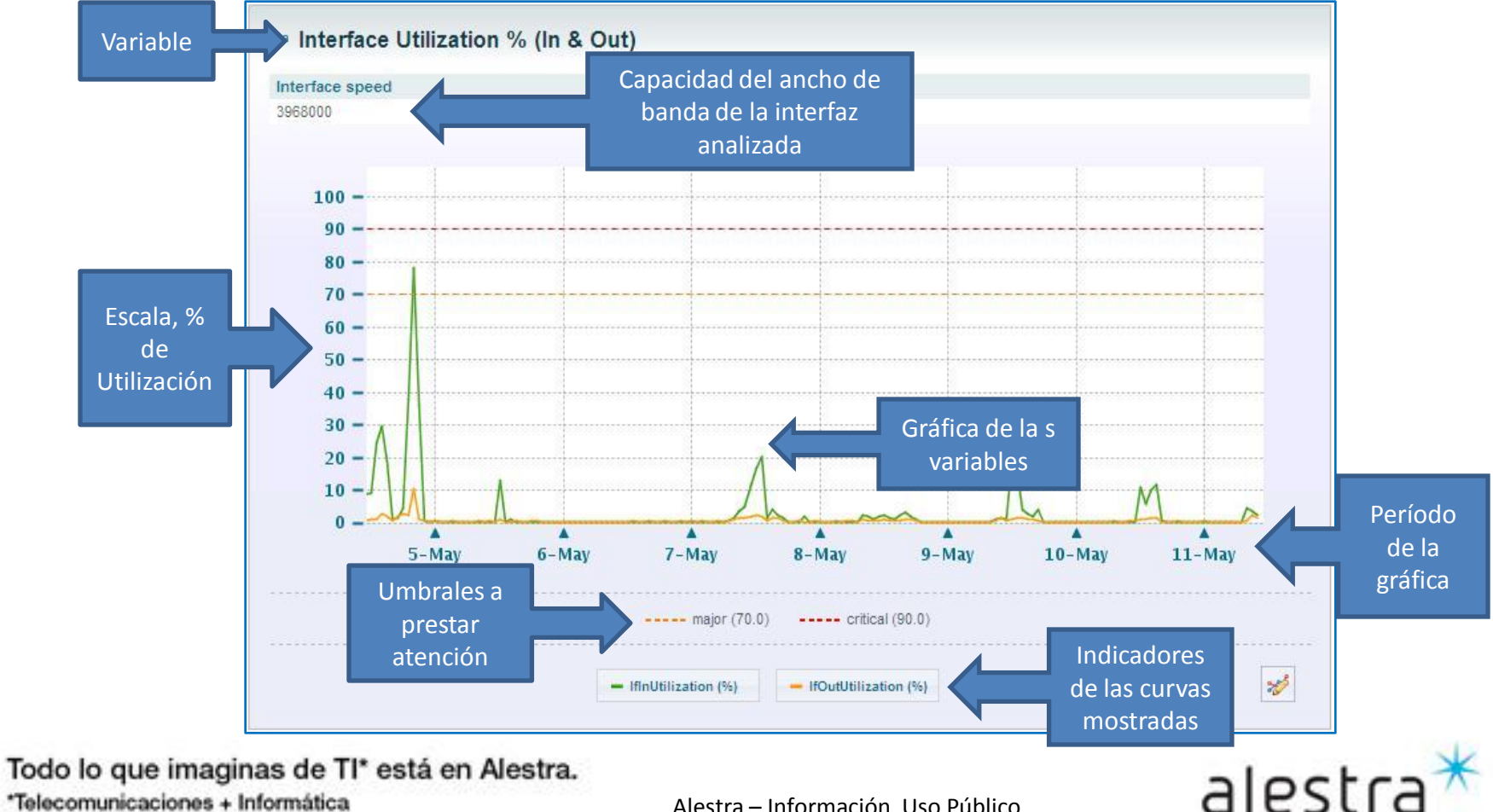

\*Telecomunicaciones + Informática

#### **Bandwitdh** (Kbps)

- Esta gráfica indica el consumo de tráfico en Kbps
- En el eje de las "y" está destacado el valor del ancho de banda.
- La línea "verde" indica el topo de ancho de banda de la interfaz que está siendo monitoreada
- El eje de las "x" presenta el periodo que se está mostrando en el informe.
- Los indicadores abajo sirven para identificar por el color la curva que se está mostrando, tráfico de entrada o salida, así como también el tope/máximo de tráfico de la interfaz que está siendo monitoreada.

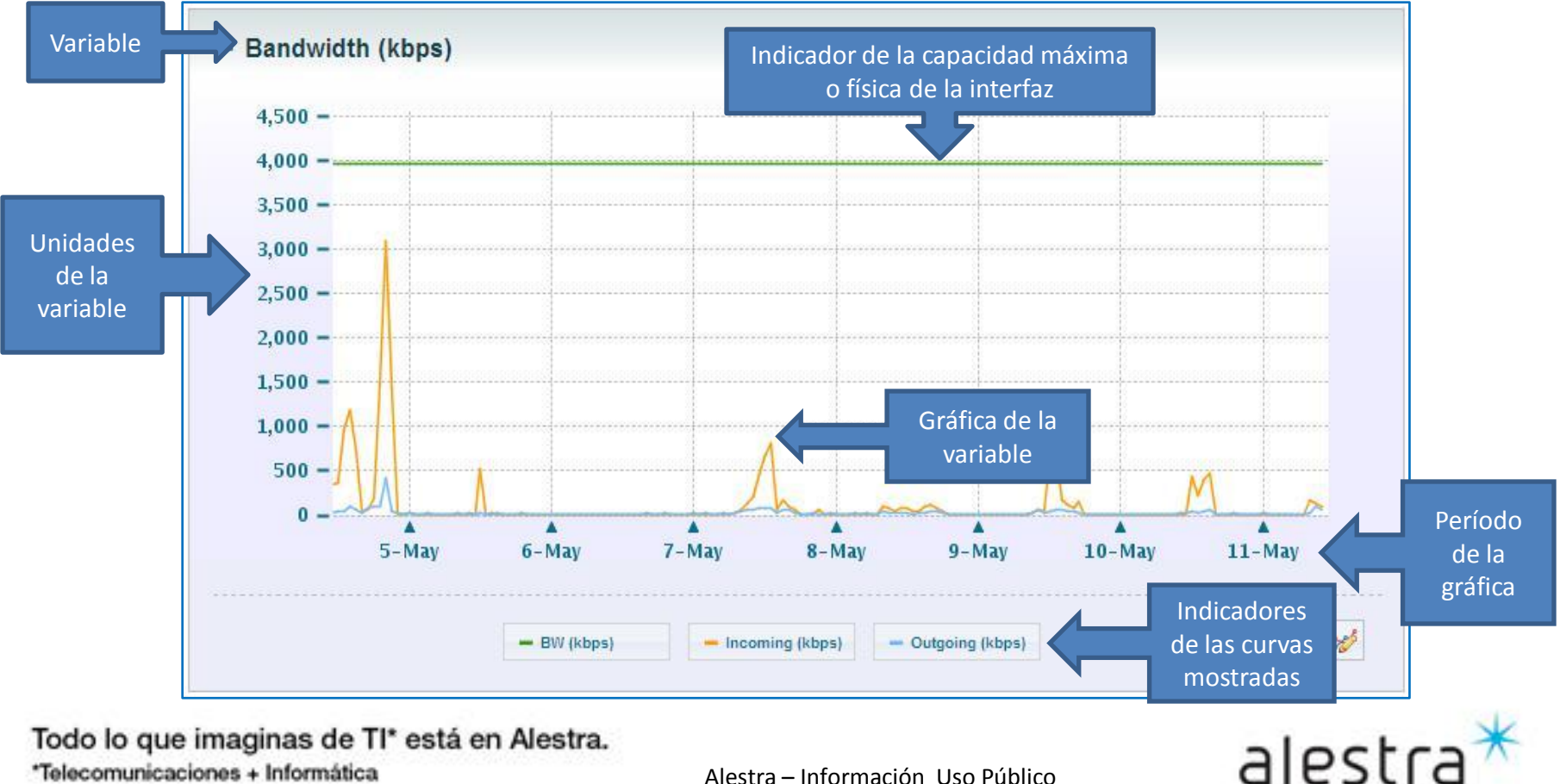

Todo lo que imaginas de TI\* está en Alestra. \*Telecomunicaciones + Informática

#### Availability (%) ٠

- Esta gráfica es un indicador del % de disponibilidad que ha tenido la interface que está siendo monitoreada.
- El eje de las "y" indica el valor del porcentaje. \_
- El eje de las "x" indica el periodo del informe. \_
- El indicador abajo muestra el identificador de la interfaz que está siendo monitoreada.
- Además muestra en línea punteada, y como referencia dos umbrales para este tipo de variable \_

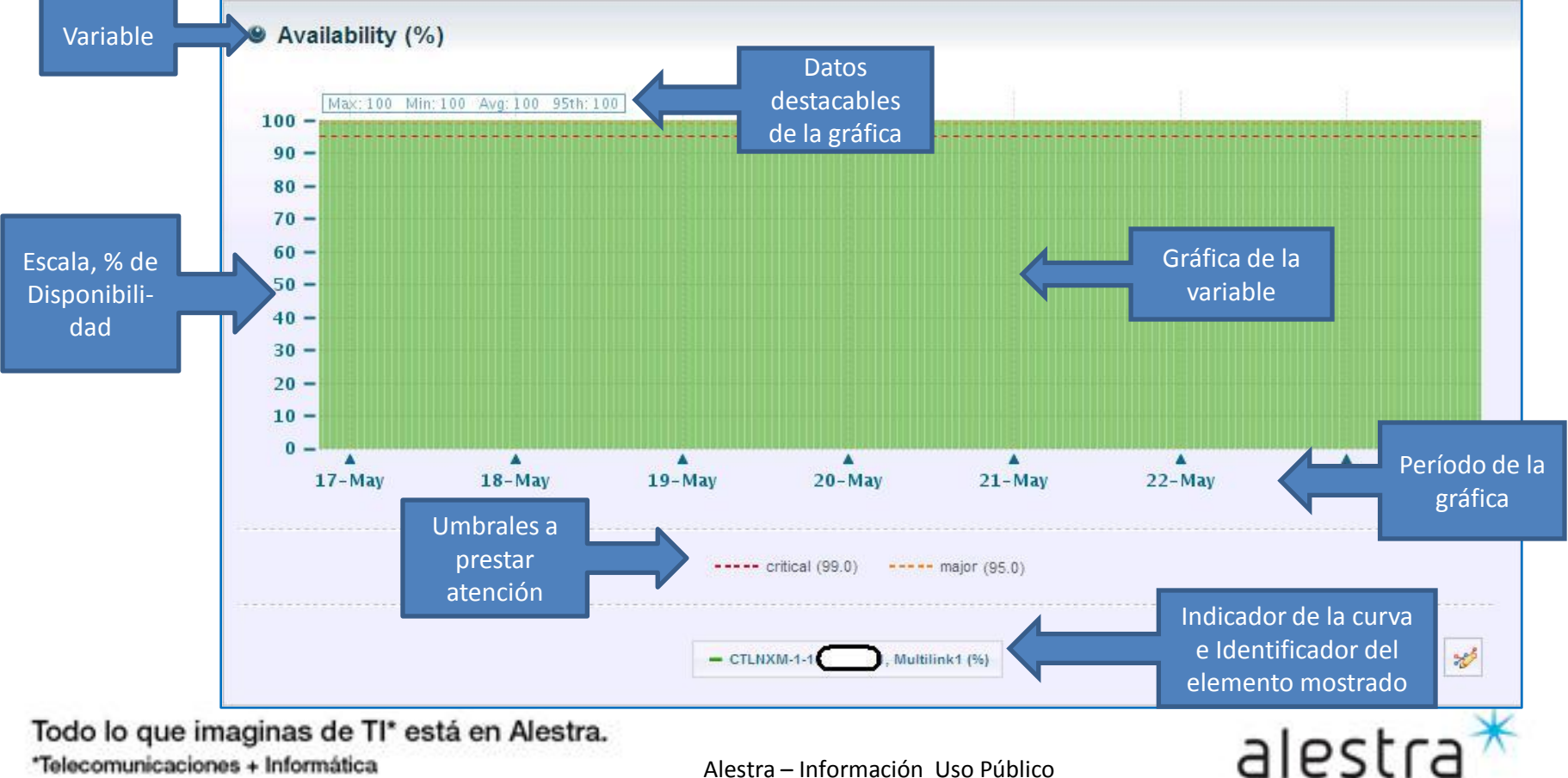

#### Broadcast Received (Packets)

- Esta gráfica muestra si la interfaz de este reporte está recibiendo paquetes/seg que están identificados del tipo broadcast.
- Lo importante de esta gráfica es que esté el valor lo mas cercano posible a "0".
- El eje de las "y" nos indica la cantidad de paquetes del tipo broadcast que son recibidos por la interfaz objeto de este tipo de reporte.
- El eje de las "x" nos indica el período del informe de esta variable.

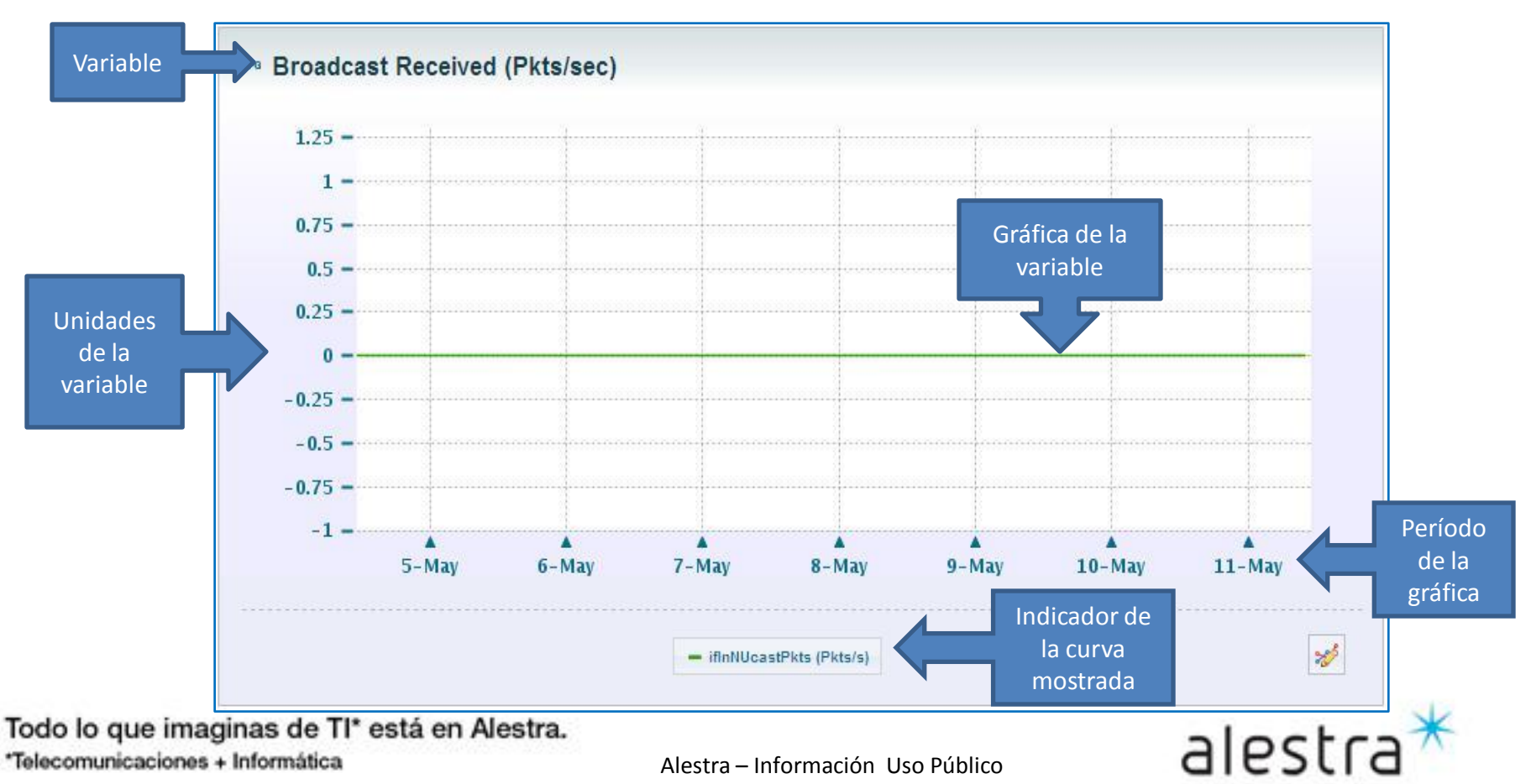

#### Broadcast Sent (Packets)

- Esta gráfica muestra si la interfaz de este reporte está enviando paquetes/seg que están identificados del tipo broadcast.
- Lo importante de esta gráfica es que esté el valor lo mas cercano posible a "0".
- El eje de las "y" nos indica la cantidad de paquetes del tipo broadcast que son enviados por la interfaz objeto de este tipo de reporte.
- El eje de las "x" nos indica el período del informe de esta variable.

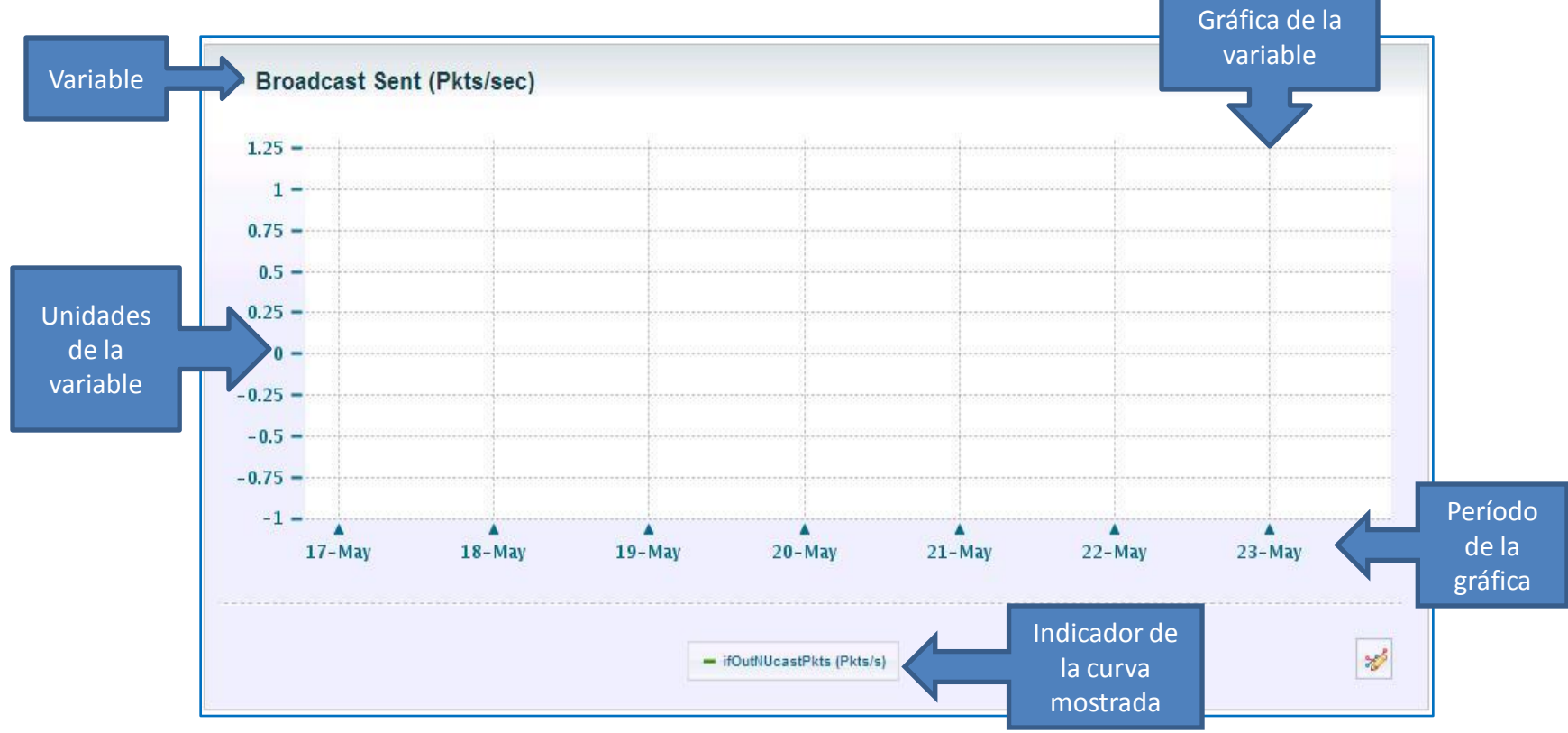

Todo lo que imaginas de TI\* está en Alestra. \*Telecomunicaciones + Informática

Alestra – Información Uso Público

alestra

#### • Error (Pckts)

- Esta gráfica muestra si la interfaz de este reporte está teniendo paquetes con error.
- Lo importante de esta gráfica es que esté el valor lo mas cercano posible a "0".
- El eje de las "y" nos indica la cantidad de paquetes con error de esta interfaz objeto de este tipo de reporte.
- El eje de las "x" nos indica el período del informe de esta variable.
- Los indicadores abajo, por tipo de color es que identifican el tipo de paquete con error en la interfaz monitoreada de este reporte.

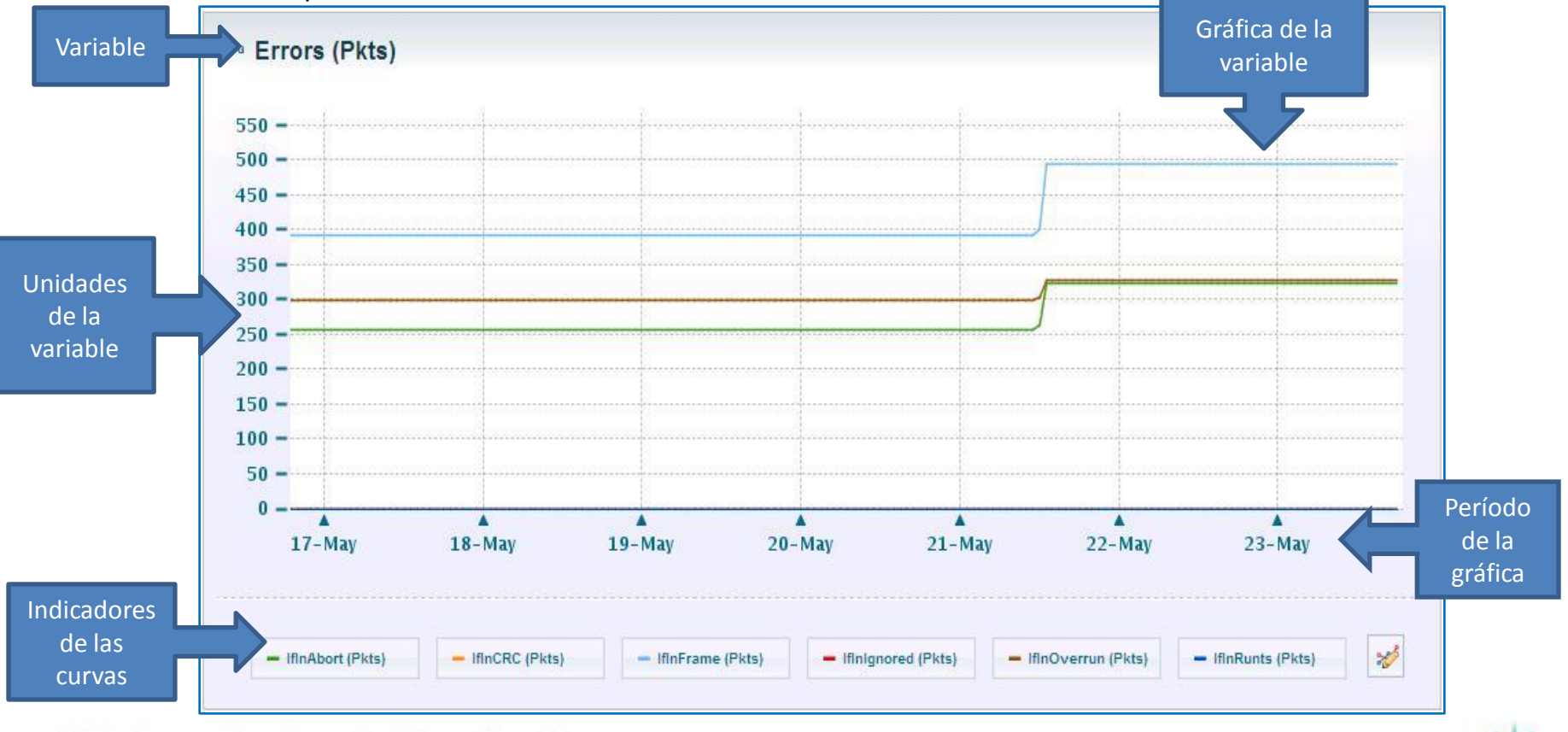

Todo lo que imaginas de TI\* está en Alestra.

\*Telecomunicaciones + Informática

Alestra – Información Uso Público

alestra

#### Errors (Pckts/seg)

- Esta gráfica muestra si la interfaz de este reporte está teniendo paquetes/seg con error.
- Lo importante de esta gráfica es que esté el valor lo mas cercano posible a "0".
- El eje de las "y" nos indica la cantidad de paquetes/seg con error de esta interfaz objeto de este tipo de reporte.
- El eje de las "x" nos indica el período del informe de esta variable.
- Los indicadores abajo, por tipo de color es que identifican el tipo de paquete con error en la interfaz monitoreada de este reporte.

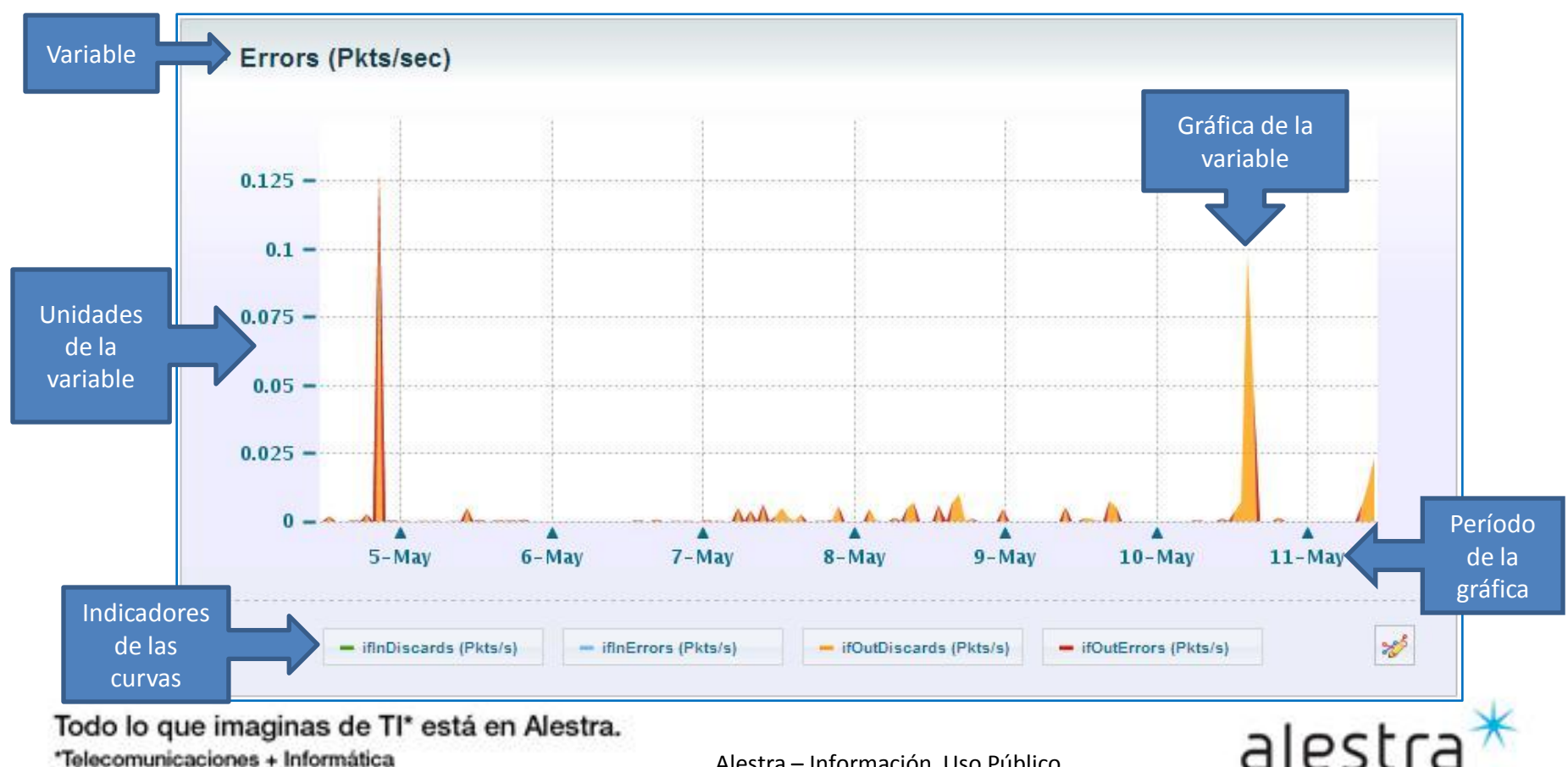

\*Telecomunicaciones + Informática

#### Packet Queue (Pckts/seg)

- Esta gráfica muestra si la interfaz de este reporte está indicando la cantidad de paguetes/seg que son encolados (Queue).
- Lo importante de esta gráfica es que esté el valor lo mas cercano posible a "0".
- El eje de las "y" nos indica la cantidad de paquetes/seg encolados de esta interfaz objeto de este tipo de reporte.
- El eje de las "x" nos indica el período del informe de esta variable.
- Los indicadores abajo, por tipo de color es que identifican el tipo de paquete/seg encolado tirado, de entrada o salida en la interfaz monitoreada de este reporte.

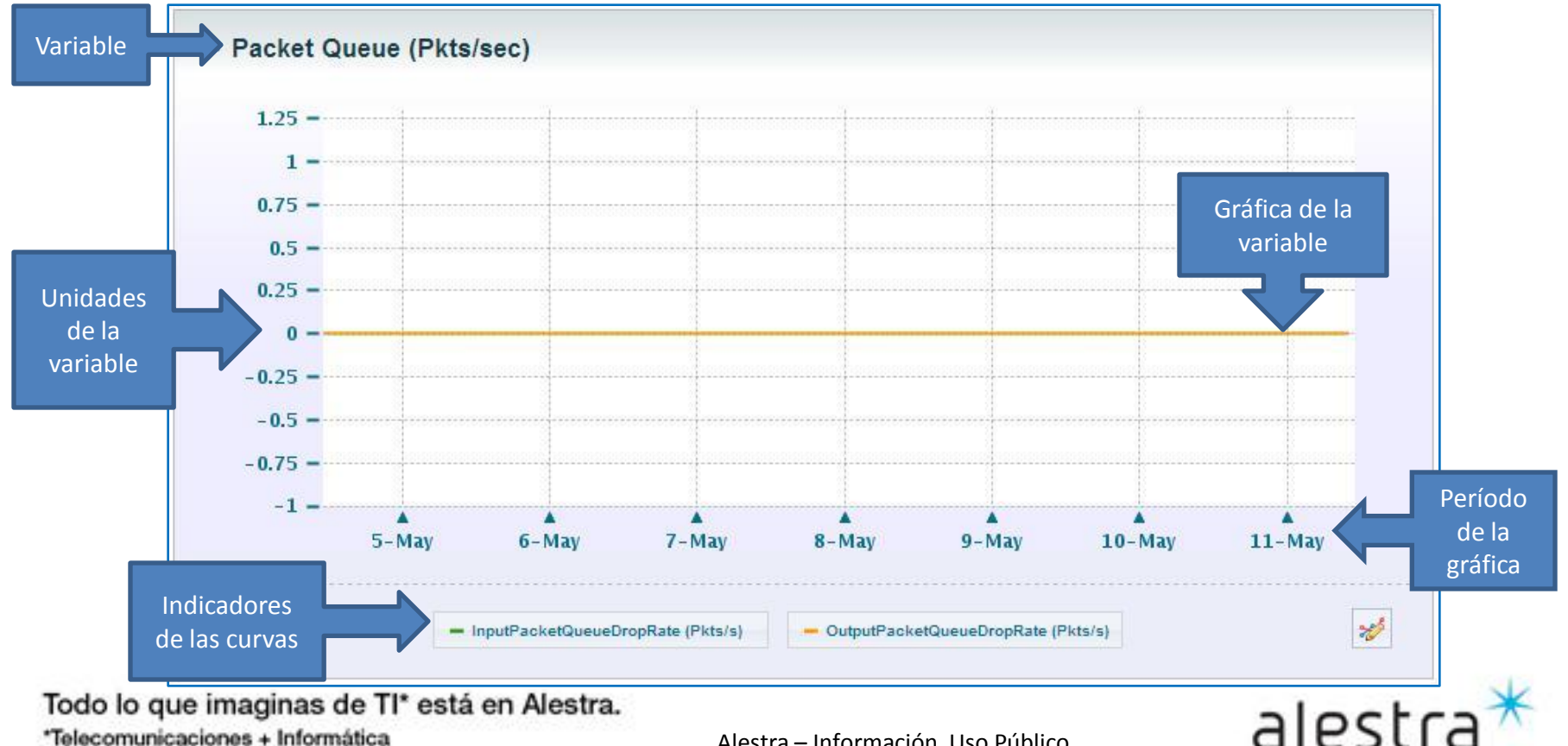

#### Unicast(Pckts/seg)

٠

- Esta gráfica muestra si la interfaz de este reporte está indican la cantidad de paquetes/seg del tipo Unicast que está enviando la interfaz objeto del presente reporte.
- El eie de las "v" nos indica la cantidad de paquetes/seg del tipo Unicast de esta interfaz objeto de este tipo de reporte.
- El eje de las "x" nos indica el período del informe de esta variable.
- Los indicadores abajo, por tipo de color es que identifican el tipo de paquete/seg de Unicast, sin son de entrada o salida en la interfaz monitoreada de este reporte.

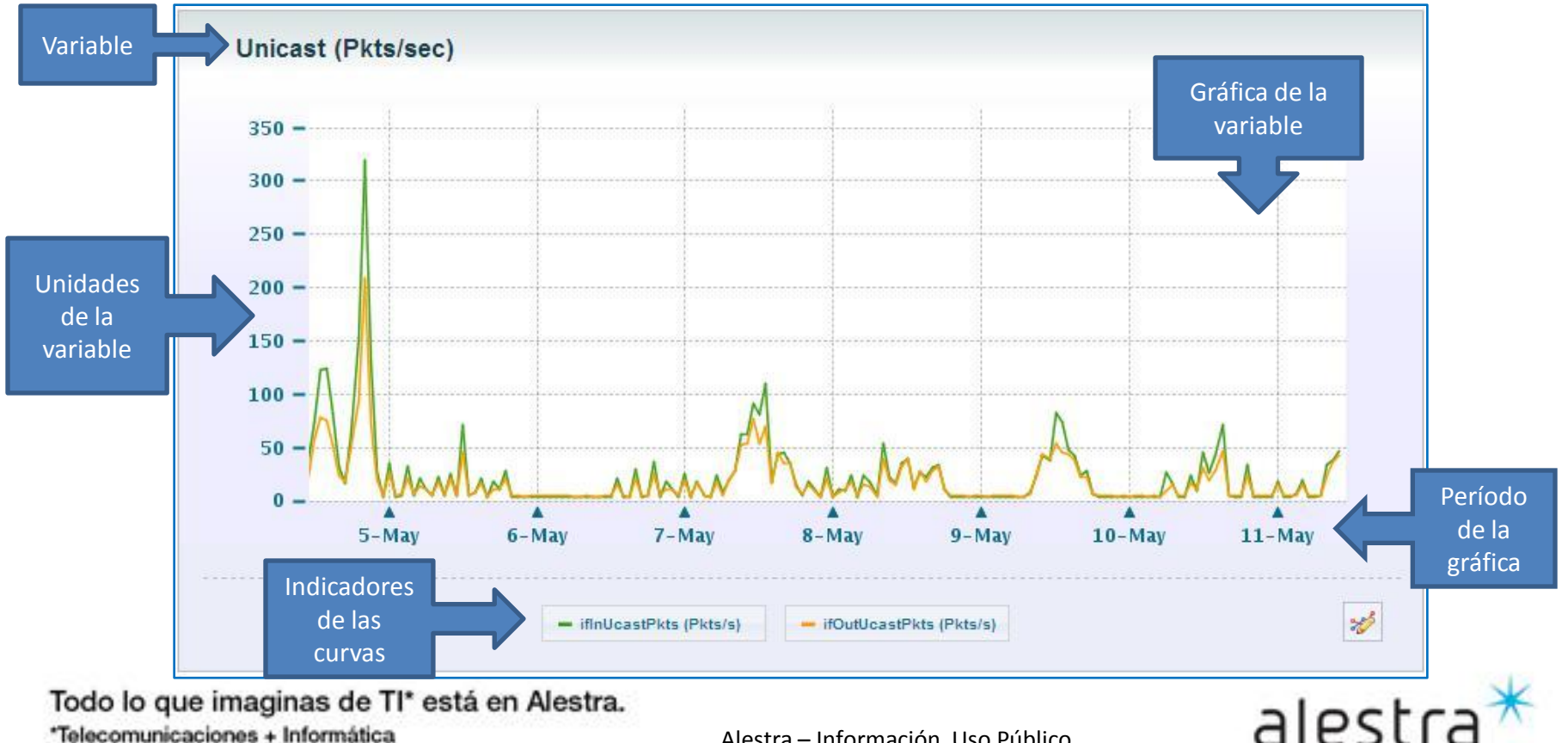

\*Telecomunicaciones + Informática

#### Recomendaciones

- ✓ Dentro del desempeño de las interfaces o enlaces, es muy importante prestar atención principalmente a la utilización de éstas.
- El % de Utilización del ancho de banda (tráfico de datos) de entrada (in) o salida (out) deberán siempre estar dentro de parámetros de operación aceptables.
- Regularmente los tráficos son asimétricos, es decir, casi siempre uno de los dos sentidos (entrada o salida) tiene mas tráfico o carga que el otro sentido, y entonces esa curva en la gráfica será el indicador a cuidar y vigilar que esté en rangos de operación normal, en caso de que se exceda, entonces hay que vigilar si ese comportamiento es algo atípico o estacional, en caso contrario se tiene que considerar inmediatamente el llevar a cabo un incremento en la capacidad del ancho de banda y así poder soportar la operación de las aplicaciones que fluyen en su servicio y en particular en la interfaz y/o enlace que presentó ese comportamiento, capacidad que deberá incrementarse a la brevedad para evitar riesgos.
- ✓ Las gráficas que vimos en las páginas anteriores, dentro de ellas muestran como apoyo unas líneas puteadas que ayudan a referenciar p.ej. El uso del ancho de banda, con umbrales marcados.
- ✓ Cuando se observan que el uso del ancho de banda es sostenido frecuentemente sobre una de las líneas punteadas durante el día y período de análisis, por ejemplo una semana o un mes, entonces se vuelve un indicador de que esa interfaz y/o enlace está siendo muy utilizado y es importante su inmediato análisis y evaluación para un incremento en el ancho de banda de tal interfaz y/o enlace WAN.
- Estas gráficas representan evidencia para la detección, análisis a aplicar en tareas de planeación de los crecimientos y/o decrementos en el servcio, y que esto vaya conforme a las necesidades de las aplicaciones propias del negocio o la empresa.
- En suma, es muy importante vigilar frecuentemente el estado que guarda c/u de las variables que forman parte del monitoreo de las interfaces, para con ello estar atento a las lecturas, poder anticipar cambios súbitos y/o extraordinarios del uso del servicio, y así tomar las acciones adecuadas que ayuden a mejorar el desempeño de los enlaces de la red del servicio de VPN y/o Internet.

Todo lo que imaginas de TI\* está en Alestra.

\*Telecomunicaciones + Informática

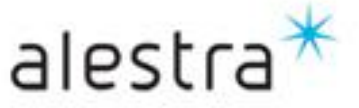

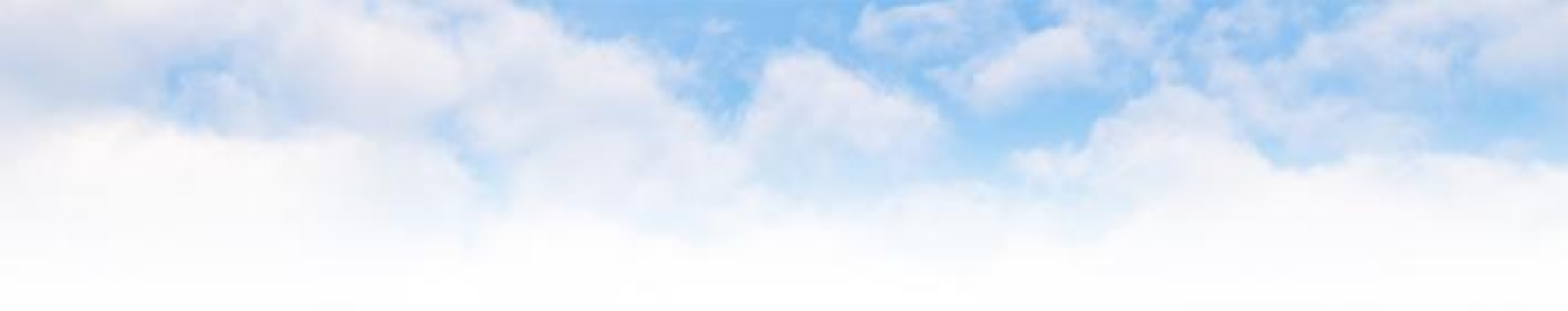

# SPyDeR Performance en Dispositivos

Todo lo que imaginas de TI\* está en Alestra. \*Telecomunicaciones + Informática

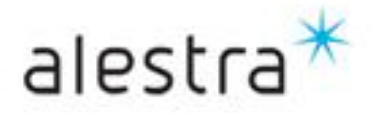

## SPyDeR, Performance en Dispositivos

- El acceso al concepto de Performance de Dispositivos (CPE) se puede dar de dos maneras, dando click en el concepto que corresponde ya sea del lado izquierdo o derecho de la pantalla.
- En el concepto de Servicios Administrados / Performance en Dispositivos se observa:
  - 1. Cliente: Es el identificador del Cliente
  - 2. Razón Social: Es el nombre del Cliente
  - 3. El *Grupo*, el cual contiene uno o mas dispositivos CPE del tipo de servicio ya sea VPN o Internet; dentro del grupo está todos y c/u de los dispositivos CPE que se están monitoreando.
  - 4. Devices Count: Indica la cantidad de CPE que forman parte del grupo,
  - 5. Disponibilidad, del grupo de dispositivos en su conjunto.

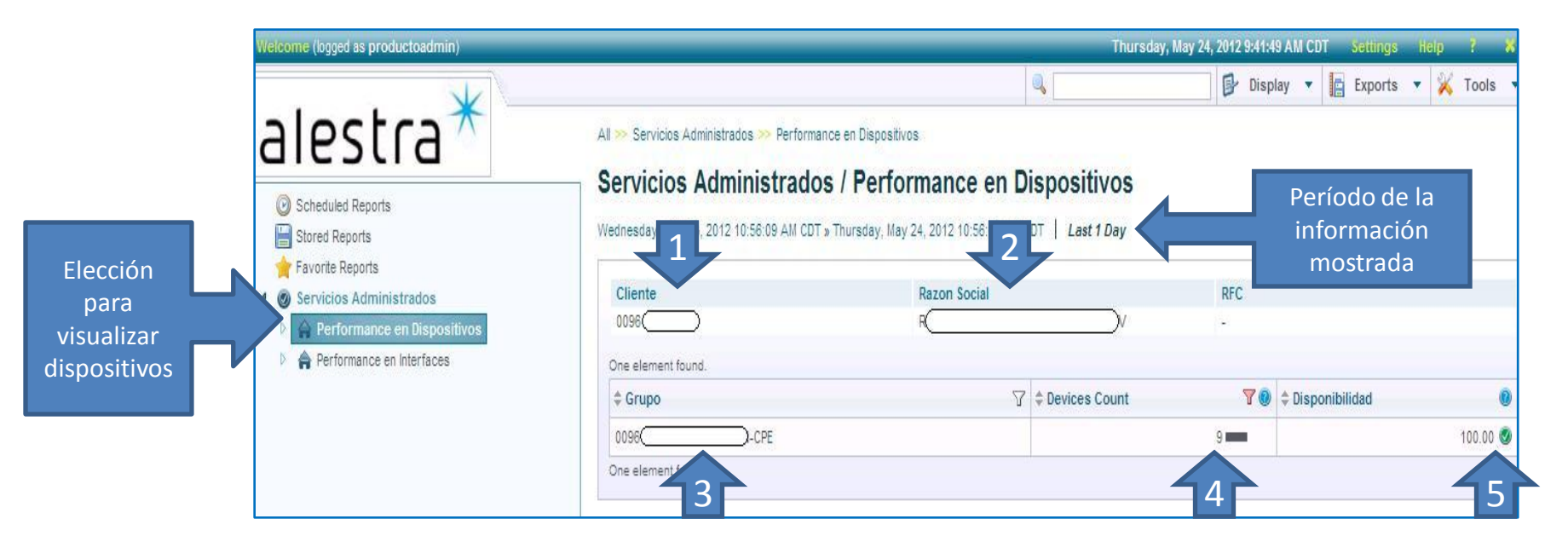

Todo lo que imaginas de TI\* está en Alestra. \*Telecomunicaciones + Informática

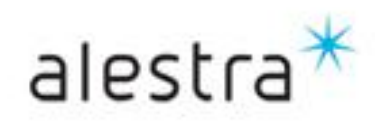

- En la vista del lado izquierdo, al dar click en el número del grupo que se creó para los dispositivos para el servicio administrado de ese cliente, es entonces que en la vista del lado derecho se muestra a manera de listado el total de los dispositivos y/o CPEs administrados que forman parte del servicio del cliente y que están siendo monitoreadas por la herramienta.
- 1. **Device Alias**: Nombre del dispositivo, como es que está identificado dentro de la herramienta, y es el que corresponde a como está nombrado el CPE (hostname del enrutador).
- 2. *IP*: Es la dirección IP de la Interfaz Loopback del CPE y que se utiliza para la gestión del mismo.
- 3. *Model*: Indica el modelo el equipo que está siendo monitoreado.
- Availability (%): Es el porcentaje de disponibilidad del dispositivo CPE en el periodo del informe que está siendo desplegado al momento.
- 5. *Cur. Availability (%):* Es el porcentaje de disponibilidad del dispositivo CPE actualmente que está siendo desplegado al momento.
- Cur. Reachability (%): Es el porcentaje de alcanzabilidad de la herramienta al dispositivo CPE actualmente que está siendo desplegado al momento.
- Reachability (%): Es el porcentaje de alcanzabilidad de la herramienta al dispositivo CPE en el periodo del informe que está siendo desplegado al momento.
- Cur. CPU (%): Es el porcentaje de utilización del CPU del dispositivo CPE actualmente que está siendo desplegado al momento.
- Cur. Mem (%): Es el porcentaje de utilización de la Memoria del dispositivo CPE actualmente que está siendo desplegado al momento.

🗗 Display 🔹 📔 Exports 🔹 📈 Tools alestra Performance en Dispositivos / 0096 -CPE Período de la Wednesday, May 23, 2012 11:12:59 AM CDT » Thursday, May 24, 2012 11:12:59 AM CDT | Last 1 Day información Scheduled Reports E Stored Reports Cliente **Razon Social** Favorite Reports 0096 Servicios Administrados 9 elements for 4 🚔 Performance en Dispositivos Cur. Cur. Cur. 📵 Cur. \ \$IP 7 \$ Model7 Availability Device Alias Reachability Availability (%) Reachability (%) CPU (%) Mem (%) 0 1.15 1-15 2811 100.00 🧕 100.00 100.00 100.00 🧕 5.00 🥥 9.18 🔕 1-15 1-15 2851 100.00 🧕 100.00 🔇 100.00 🔕 100.00 🧕 1.00 🔮 10.19 🖉 BKL 0 100 2851 100.00 🔇 100.00 🔇 100.00 100.00 🧐 13.50 🕥 9.97 🔕 1-15 C1900, ) 🎎 1-15 100.00 🧕 100.00 🔕 100.00 🔇 100.00 🧕 1.00 🧕 8.22 🔘 1921k9 ) 🙇 1-15 2851 100.00 🔕 100.00 🔕 100.00 🔘 100.00 🧕 6.50 🥥 9.84 🔘 0 100 SEC A Performance 2811 100.00 100.00 🔘 100.00 100 00 🔘 1 00 🕥 9.85 2811 100.00 🥥 100.00 🔘 100.00 100.00 🥑 15.00 🥥 5.59 🔘 Listado de identificadores 2801 100.00 🔕 100.00 100.00 🥑 100.00 🔮 3.00 🔮 16.42 🕖 BON de los CPEs 2851 100.00 🔕 100.00 🔮 100.00 🔕 100.00 🔮 12.00 🔇 10.16 🔘 9 elements found, displaying all elements 2 8 4 6

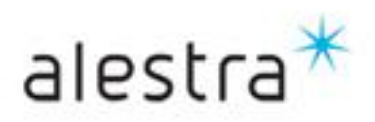

Thursday, May 24, 2012 9:41:49 AM CDT

#### Todo lo que imaginas de TI\* está en Alestra.

\*Telecomunicaciones + Informática

- Al dar click en el lado izquierdo se abre un árbol con el listado de las variables que están siendo monitoreadas.
- En la pantalla del lado derecho se observa a primer instancia los datos:
  - 1. ID del Cliente
  - 2. Razón Social
  - 3. Nombre del Dispositivo
  - 4. IP del Dispositivo (loopback)
  - 5. Descripción del dispositivo
  - 6. Número de Serie
  - 7. La temporalidad del informe que se está presentando.

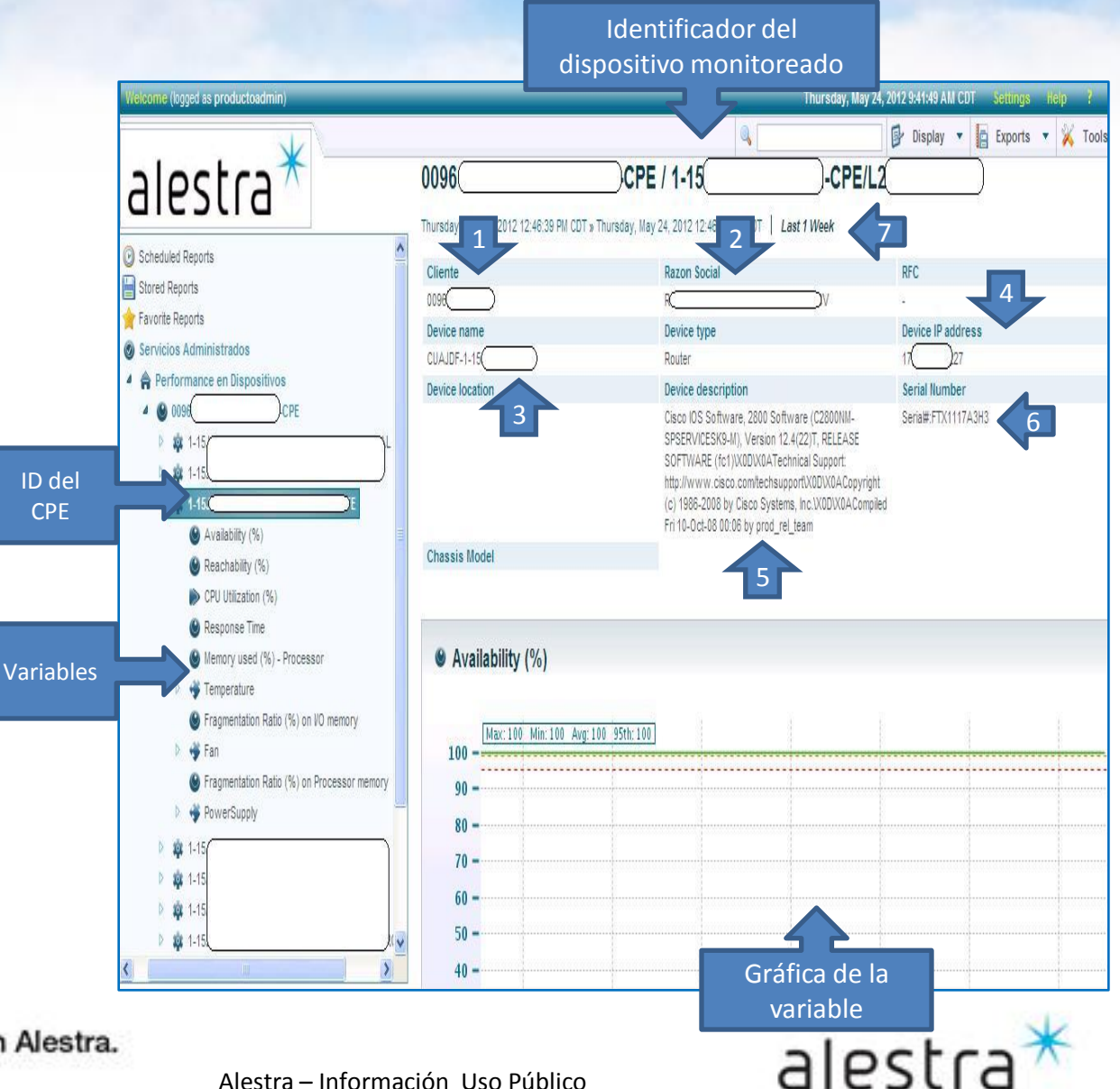

Todo lo que imaginas de TI\* está en Alestra. \*Telecomunicaciones + Informática

#### Availability (%)

٠

- Esta gráfica es un indicador del % de disponibilidad que ha tenido el dispositivo CPE que está siendo monitoreada.
- El eje de las "y" indica el valor del porcentaje.
- El eje de las "x" indica el periodo del informe.
- El indicador abajo muestra el identificador del dispositivo CPE que está siendo monitoreada.
- Además muestra en línea punteada, y como referencia dos umbrales para este tipo de variable

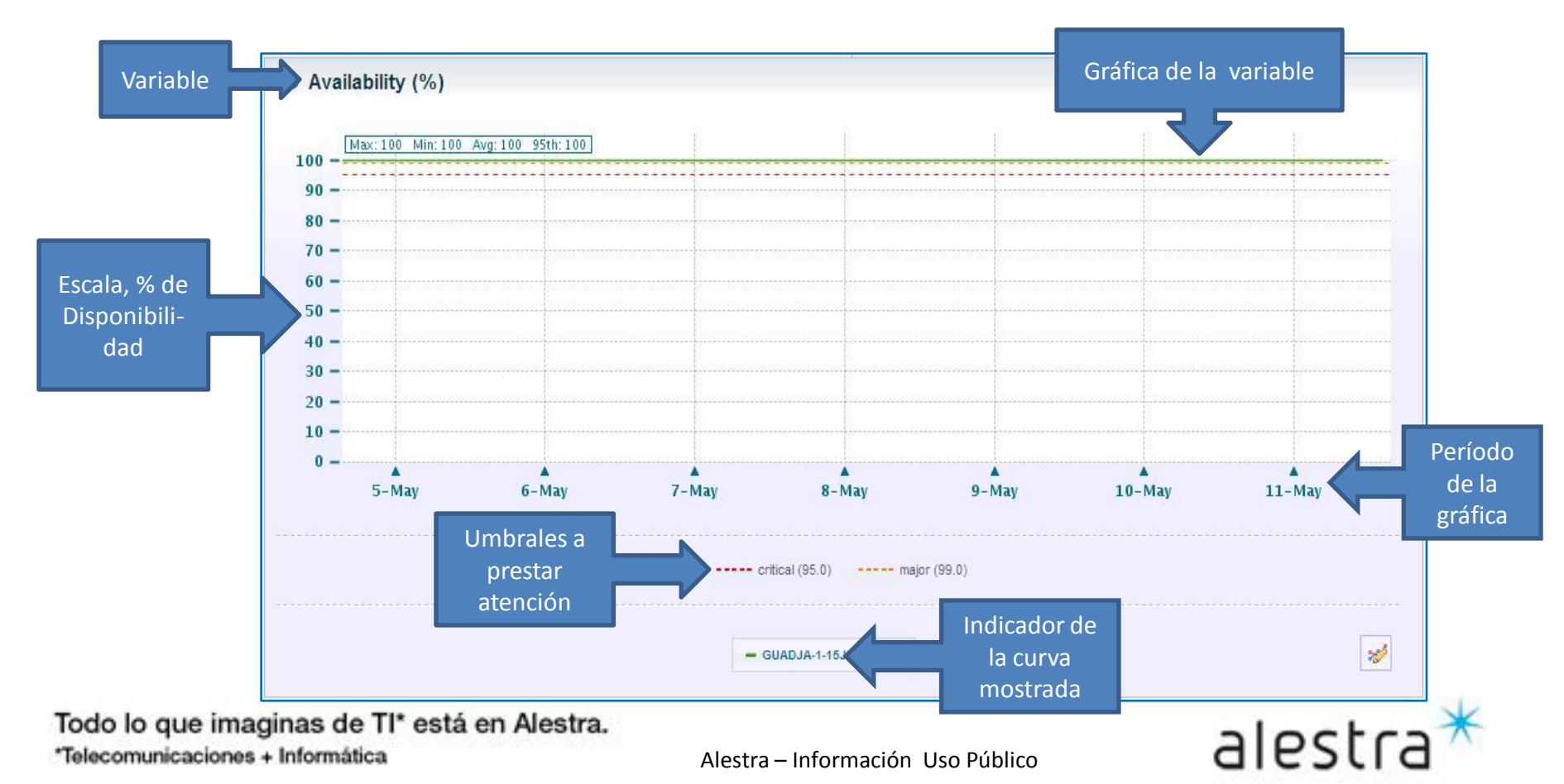

#### Reachability (%) ٠

- Esta gráfica es un indicador del % de alcanzabilidad que ha tenido la herramienta hacia el dispositivo CPE que está siendo monitoreada.
- El eje de las "y" indica el valor del porcentaje. \_
- El eje de las "x" indica el periodo del informe. \_
- El indicador abajo muestra el identificador del dispositivo CPE que está siendo monitoreada.
- Además muestra en línea punteada, y como referencia dos umbrales para este tipo de variable

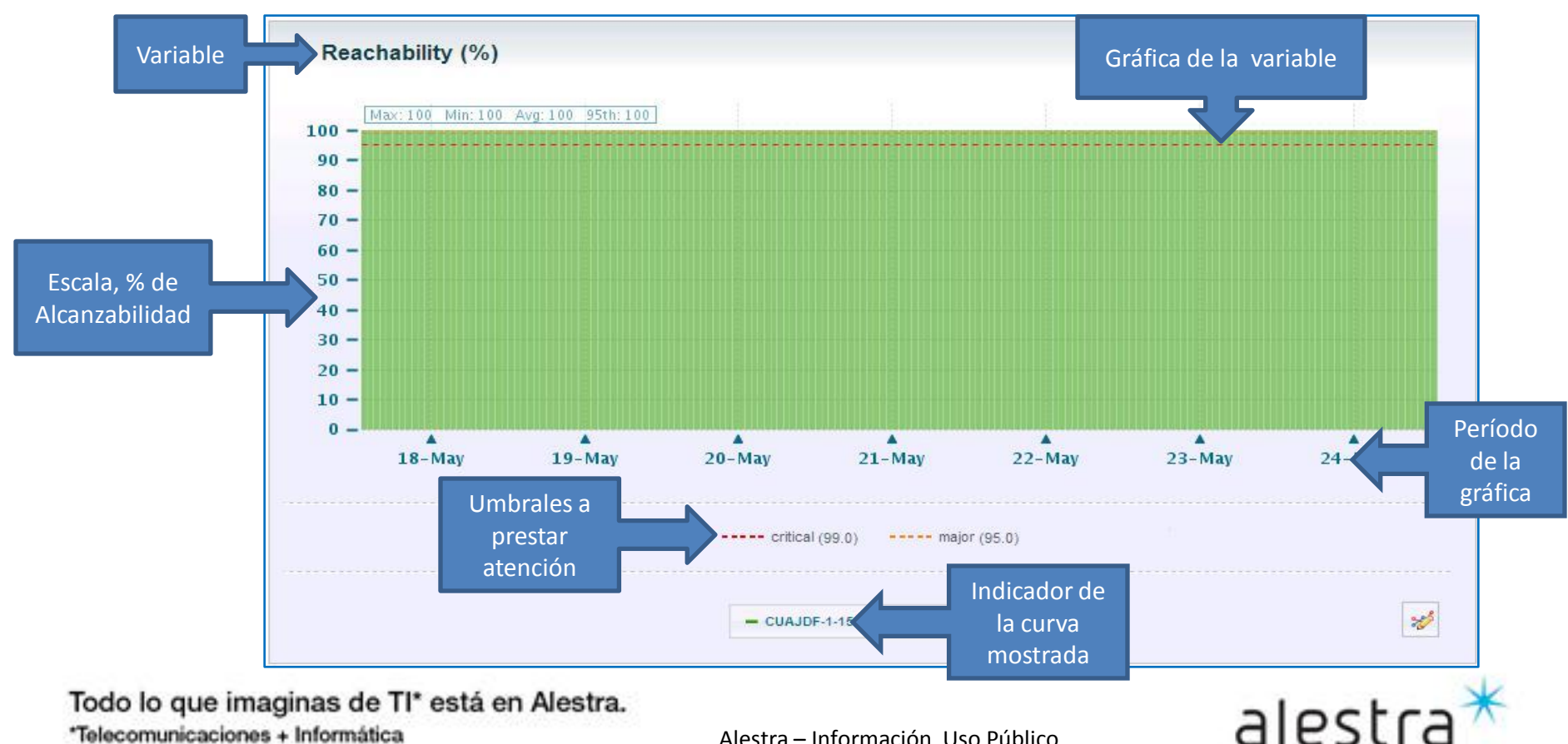

\*Telecomunicaciones + Informática

#### **CPU Utilization (%)** ٠

- Esta gráfica es un indicador del % de Utilización del CPU del dispositivo CPE que está siendo monitoreada.
- El eje de las "y" indica el valor del porcentaje. \_
- El eje de las "x" indica el periodo del informe.
- El indicador abajo muestra el identificador de la variable dispositivo CPE que está siendo monitoreada.
- Además muestra en línea punteada, y como referencia dos umbrales para este tipo de variable

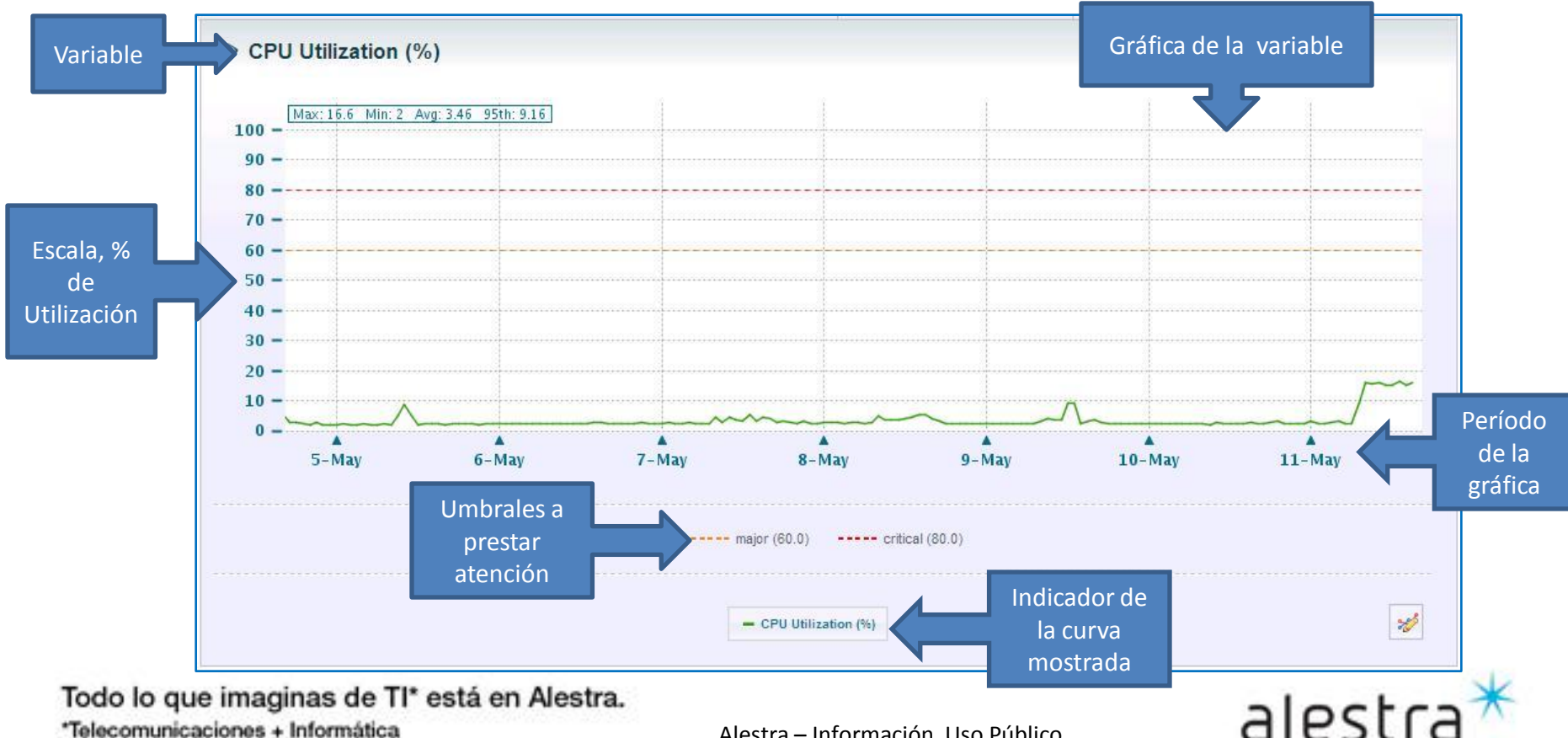

#### Response Time

- Esta gráfica es un indicador del tiempo de respuesta del dispositivo CPE que está siendo monitoreada.
- El eje de las "y" indica el valor del porcentaje.
- El eje de las "x" indica el periodo del informe.
- El indicador abajo muestra el identificador de la variable dispositivo CPE que está siendo monitoreada.
- Además muestra en línea punteada, y como referencia dos umbrales para este tipo de variable

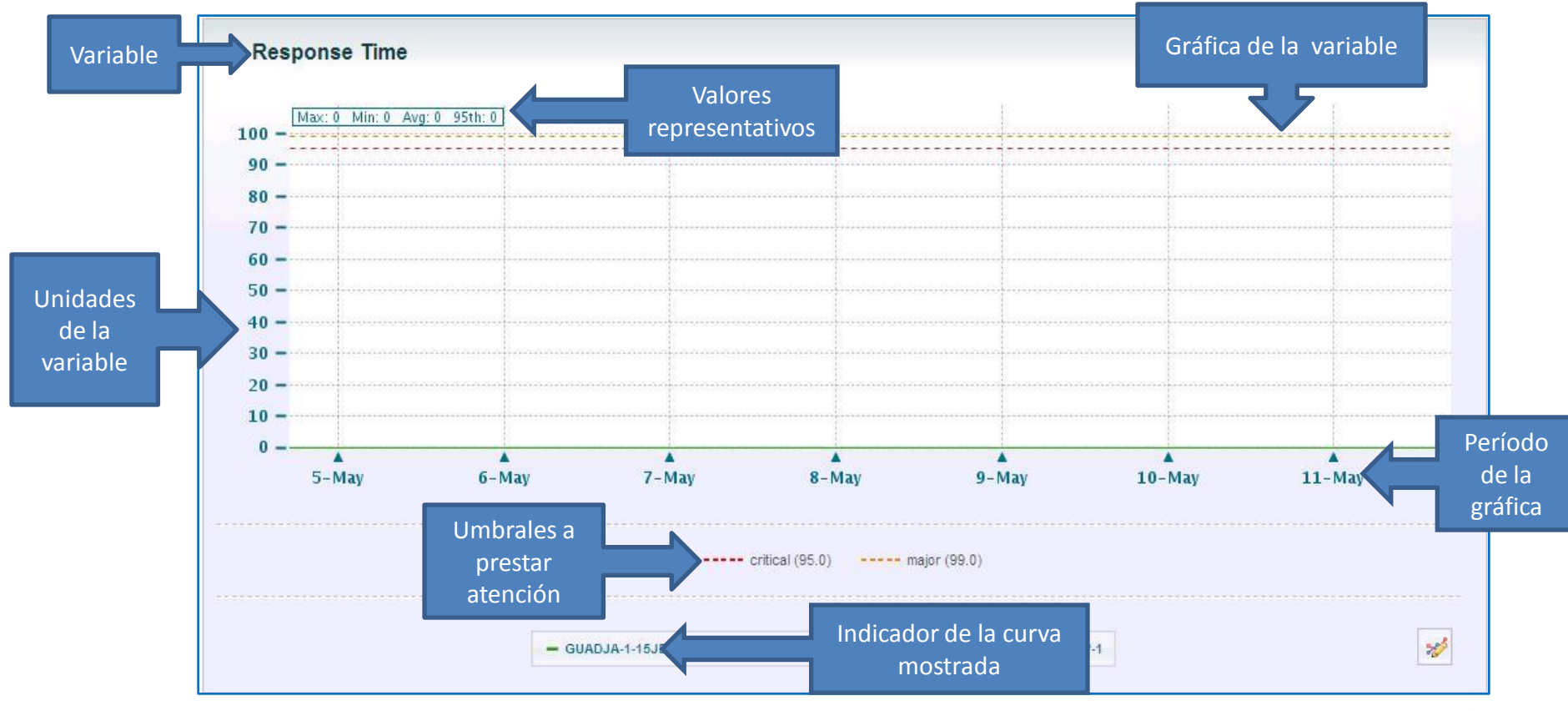

alestra\*

Todo lo que imaginas de TI\* está en Alestra.

\*Telecomunicaciones + Informática

#### Memory Used (%) - Processor ٠

- Esta gráfica es un indicador del % de Utilización de la Memoria del dispositivo CPE que está siendo monitoreada.
- El eje de las "y" indica el valor del porcentaje.
- El eje de las "x" indica el periodo del informe. \_
- El indicador abajo muestra el identificador de la variable dispositivo CPE que está siendo monitoreada. \_
- Además muestra en línea punteada, y como referencia dos umbrales para este tipo de variable

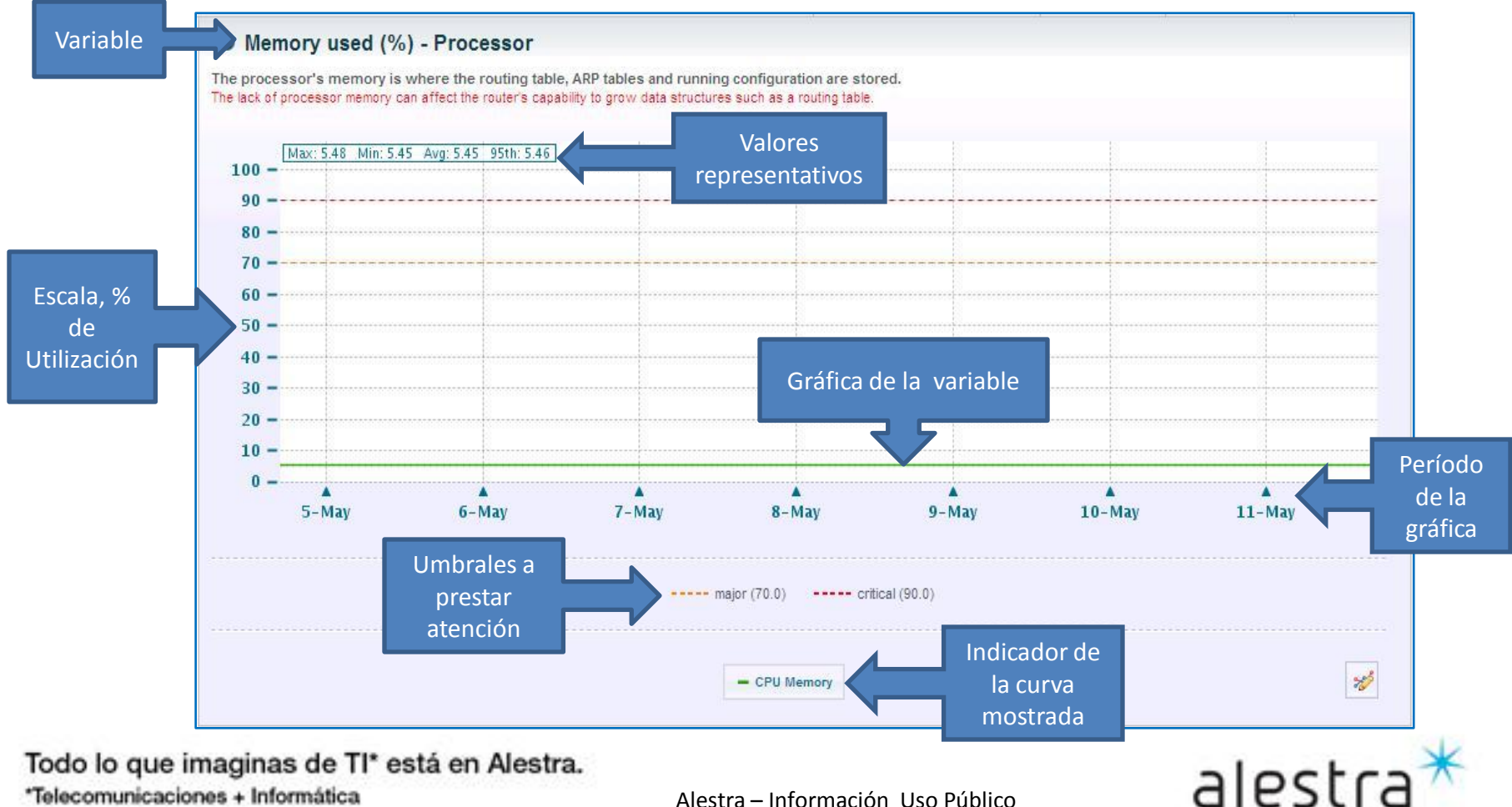

\*Telecomunicaciones + Informática

#### Fragmentation Ratio (%) in I/O Memory

- Esta gráfica es un indicador de la tasa de fragmentación del I/O de la memoria del dispositivo CPE que está siendo monitoreada.
- El eje de las "y" indica el valor del porcentaje.
- El eje de las "x" indica el periodo del informe.
- El indicador abajo muestra el identificador de la variable dispositivo CPE que está siendo monitoreada.
- Además muestra en línea punteada, y como referencia dos umbrales para este tipo de variable

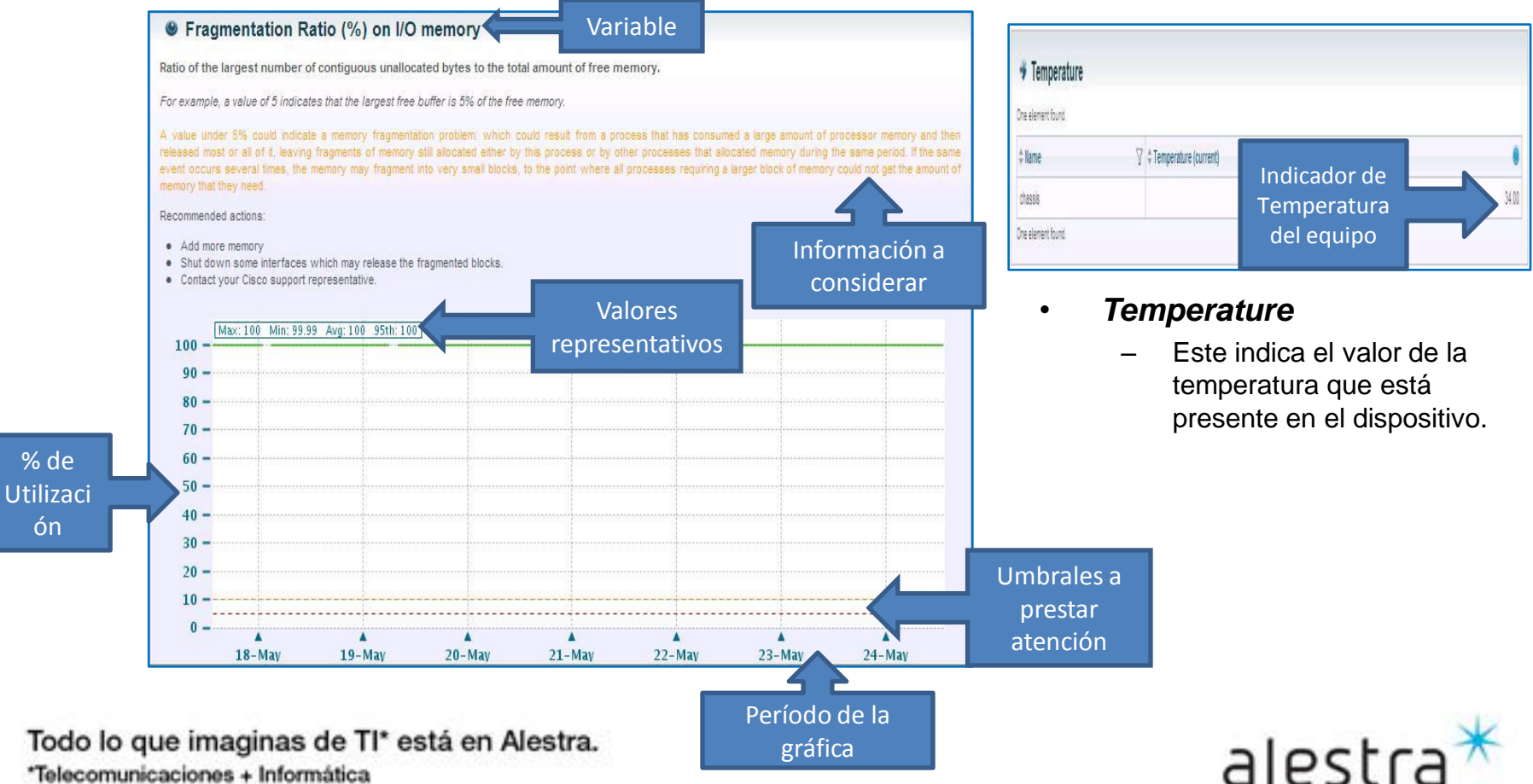

#### Fragmentation Ratio (%) on Processor Memory

- Esta gráfica es un indicador de la tasa de fragmentación de la memoria del procesador del dispositivo CPE que está siendo monitoreada.
- El eje de las "y" indica el valor del porcentaje.
- El eje de las "x" indica el periodo del informe.
- El indicador abajo muestra el identificador de la variable dispositivo CPE que está siendo monitoreada.
- Además muestra en línea punteada, y como referencia dos umbrales para este tipo de variable

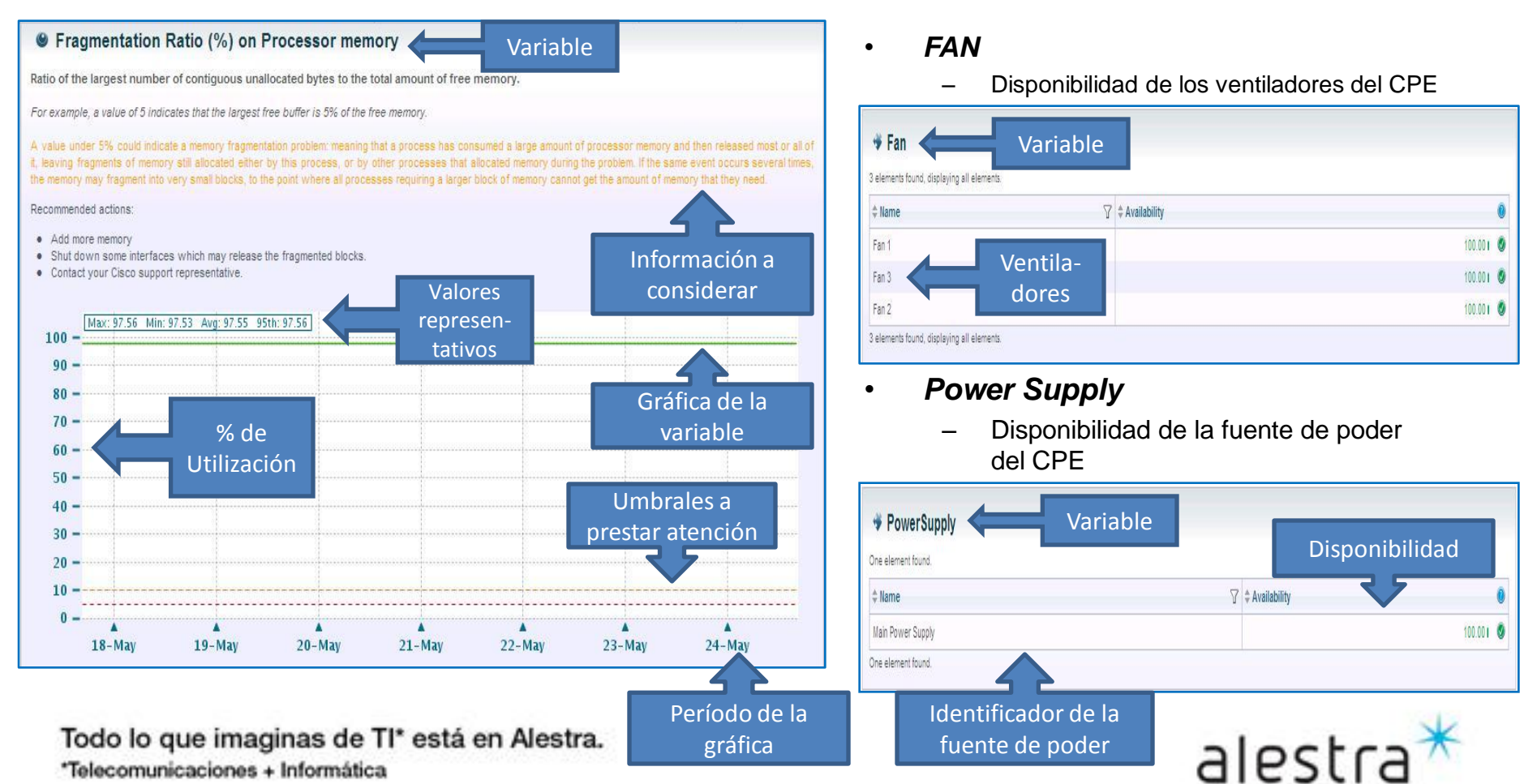

#### Recomendaciones

- ✓ Dentro del desempeño de los Dispositivos (CPE), es muy importante prestar atención principalmente a las variables de ambiente y del desempeño del equipo, ya que éstas nos van a indicar si el equipo está operando de forma normal y de acuerdo al diseño del servicio de la red administrada.
- Hay que estar atentos a los % de utilización del CPU y Memoria, para ellos las gráficas que se vieron previamente, es que cuenta como apoyo unas líneas puteadas que ayudan a referenciar p.ej. El umbral al cual se considera importante o crítico cuando es alcanzado o rebasado ese umbral.
- Pueden tener lugar picos o sobrepaso de los umbrales destacados en las gráficas, y es muy importante detectar tiempos sostenidos de uso de estos recursos, ya que pueden poner en riesgo la operación del equipo y por consecuencia el nivel del servicio se puede llegar a ver afectado o interrumpido y si es que súbitamente el uso del CPU o la memoria se llega a presentar.
- Estas gráficas representan evidencia para poder detectar si es que ya es necesario crecer los recursos del equipo y/o en su defecto sea necesario cambiarlo por otro con mayores prestaciones, y con esto poder mantener el cumplimiento del nivel del servicio que se espera brinde este equipo administrado.
- En suma, es muy importante vigilar frecuentemente el estado que guarda c/u de las variables que forman parte del monitoreo de los dispositivos administrados (CPE), para con ello estar atento a las lecturas, para poder anticipar cambios súbitos y/o extraordinarios del uso de los recursos del equipo (CPU, Memoria, temperatura de operación, etc.) y con esto los usuarios finales cuenten con un nivel de servicio que cubra las necesidades de operación que sus aplicaciones demandan para beneficio del negocio o empresa.

Todo lo que imaginas de TI\* está en Alestra. \*Telecomunicaciones + Informática

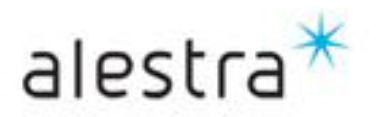

# SPyDeR Sección de Administración Cambio de Contraseña de Acceso

Todo lo que imaginas de TI\* está en Alestra. \*Telecomunicaciones + Informática

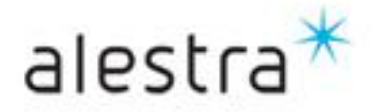

#### SPyDeR, cambio de contraseña de acceso a la plataforma

• En el menú de *settings*, es donde se tendrá acceso a la vista donde puede llevarse a cabo el cambio de contraseña de acceso del usuario.

| /elcome (logged as productoadmin)                                                        |                                                      |                                                                        | Thursday, May 24, 2012 9:41:49 AM CDT | Settings Help ? ) |
|------------------------------------------------------------------------------------------|------------------------------------------------------|------------------------------------------------------------------------|---------------------------------------|-------------------|
|                                                                                          |                                                      | 9                                                                      | 🗗 Display 🔻                           | Tools             |
| alestra T                                                                                | All >> Servicios Administrados All / Servicios Admin | istrados                                                               | Me<br>Set                             | nú de<br>tings    |
| Stored Reports Favorite Reports Servicios Administrados Performance en Dispositivos OCPE | Wednesday, May 23, 2012 5:10:42 PM C Cliente 0096    | DT » Thursday, May 24, 2012 5:10:42 PM CDT   Last<br>Razon Social<br>R | RFC                                   |                   |
| ) \$ 1-15<br>) \$ 1-15<br>) \$ 1-15<br>) \$ 1-15<br>) \$ 1-15                            | NCI                                                  | 513.<br>                                                               |                                       | 7                 |
| ) 🔹 1-15<br>) 🎄 1-15<br>) 🎄 1-15<br>) 🎄 1-15                                             | μ                                                    |                                                                        |                                       |                   |

Todo lo que imaginas de TI\* está en Alestra. \*Telecomunicaciones + Informática

Alestra – Información Uso Público

alestra

SPyDeR, cambio de contraseña de acceso a la plataforma

Cuando se haga un cambio de contraseña es recomendable que esta pueda ser ٠ recordada por parte del usuario y así conserve el acceso a la herramienta del desempeño de su servicio de VPN o Internet, ya sea Dedicado o con Servicio Administrado Avanzado.

| acceder a<br>realizar el | User Data Preference:                                                            | es Custom Tree                              | dos pestaí                                                                       | ias deberá de                                                                      |                  |
|--------------------------|----------------------------------------------------------------------------------|---------------------------------------------|----------------------------------------------------------------------------------|------------------------------------------------------------------------------------|------------------|
| cambio de                | Some optional information                                                        | on that are not mandatory, but it is recomm | ended to fil permanece                                                           | er sin cambios                                                                     |                  |
| ontraseña                | Title                                                                            |                                             |                                                                                  |                                                                                    |                  |
|                          | First Name                                                                       |                                             |                                                                                  |                                                                                    |                  |
|                          | Last Name                                                                        |                                             |                                                                                  |                                                                                    |                  |
|                          | Email Address                                                                    |                                             |                                                                                  |                                                                                    |                  |
|                          |                                                                                  |                                             |                                                                                  |                                                                                    | -125             |
|                          | If APG does not use its o                                                        | own authentication (LDAP for instance), the | n there is no need to specify a passi                                            | vord.                                                                              |                  |
|                          | If APG does not use its o                                                        | own authentication (LDAP for instance), the | n there is no need to specify a pass                                             | Para bacer el cambio o                                                             | do               |
|                          | If APG does not use its o     Old Password                                       | own authentication (LDAP for instance), the | n there is no need to specify a passi                                            | Para hacer el cambio c<br>ntraseña es necesario co                                 | de<br>ono        |
|                          | If APG does not use its o     Old Password     New Password     Confirm Password | own authentication (LDAP for instance), the | n there is no need to specify a passi<br>CCC                                     | Para hacer el cambio c<br>ontraseña es necesario co<br>a anterior y confirmar la r | de<br>ono<br>nue |
|                          | If APG does not use its of<br>Old Password<br>New Password<br>Confirm Password   | own authentication (LDAP for instance), the | n there is no need to specify a passi<br>CCC                                     | Para hacer el cambio c<br>ontraseña es necesario co<br>a anterior y confirmar la r | de<br>ono<br>nue |
|                          | If APG does not use its of Old Password New Password Confirm Password            | own authentication (LDAP for instance), the | n there is no need to specify a passi<br>CC<br>Ia<br>Save                        | Para hacer el cambio c<br>ontraseña es necesario co<br>a anterior y confirmar la r | de<br>ono<br>nue |
|                          | If APG does not use its of Old Password New Password Confirm Password            | own authentication (LDAP for instance), the | n there is no need to specify a passi<br>CC<br>Ia<br>Save<br>apply movifications | Para hacer el cambio o<br>ontraseña es necesario co<br>a anterior y confirmar la r | de<br>ono<br>nue |
|                          | If APG does not use its of Old Password New Password Confirm Password            | own authentication (LDAP for instance), the | n there is no need to specify a passi                                            | Para hacer el cambio o<br>ontraseña es necesario co<br>a anterior y confirmar la r | de<br>ono<br>nue |

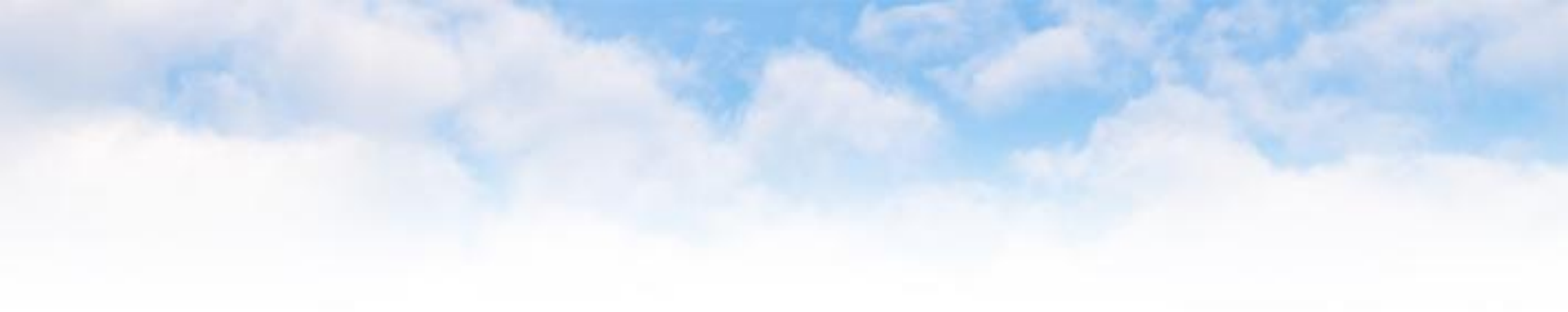

# SPyDeR Librería de Consulta y Apoyo

Todo lo que imaginas de TI\* está en Alestra. \*Telecomunicaciones + Informática

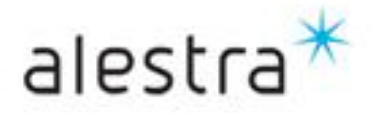

### SPyDeR, Librería de Consulta y Apoyo

- El portal de SPyDeR Performance cuenta con una guía de apoyo, la cual puede consultarse en cualquier momento.
- Esto ayuda si se desea profundizar en el detalle de las variables que están siendo presentadas p.ej. Dentro de la vista de una gráfica, así como también un detalle de los umbrales de tales variables.

| Welcome (logged as productoadmin)                                                                                                  |                                                                                                    | Thursday, Ma                                      | iy 24, 2012 9:41: | 49 AM CDT Settings Help ?        |
|----------------------------------------------------------------------------------------------------|----------------------------------------------------------------------------------------------------|---------------------------------------------------|-------------------|----------------------------------|
| *                                                                                                    |                                                                                                    | ٩                                                 | 🗗 Disp            | olay 🔻 📴 Exports Tools           |
| alestra ~                                                                                                    | All >> Servicios Administrados All / Servicios Administrados Wedneeder New 23, 2012 5:10:42 BM CDT a Thursday I | May 24 2012 5-10-12 DM CRT   1 as <b>t 1 R</b> ay |                   | Menú de Ayuda<br>( <i>Help</i> ) |
| <ul> <li>Stored Reports</li> <li>Favorite Reports</li> <li>Servicios Administrados</li> <li>Performance en Dispositivos</li> </ul> | Cliente                                                                                                    | Razon Social<br>R()V                              | RFC               |                                  |
|                                                                                                    | 4 elements found, displaying all elements.       NCI       P       P       Performance en Dispositivos          |                                                   |                   | 2                                |
|                                                                                                    | Performance en Interfaces                                                                                       |                                                   |                   |                                  |
| ) 🔹 1-15<br>) 🎄 1-15                                                                                                    | J                                                                                                    |                                                   |                   |                                  |

Todo lo que imaginas de TI\* está en Alestra. \*Telecomunicaciones + Informática

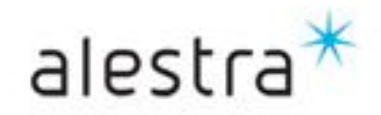

#### SPyDeR, Librería de Consulta y Apoyo

- Este documento que está en formato PDF, es una guía muy clara, y se recomienda referirse a la sección de reportes para conocer con mayor detalle lo relativo a las gráficas y demás información que se presenta en los reportes que ésta herramienta puede generar.
- IMPORTANTE: El nivel de usuario que fue generado para el Cliente tiene funciones limitadas y/o restringidas, por lo que solo una fracción de las funcionalidades descritas a detalle en este documento son de interés y uso del Cliente. El resto de las funciones son propias del usuario con nivel de Administración y que corresponde solo a personal de Alestra y que este designe para su adecuado uso y aplicación.

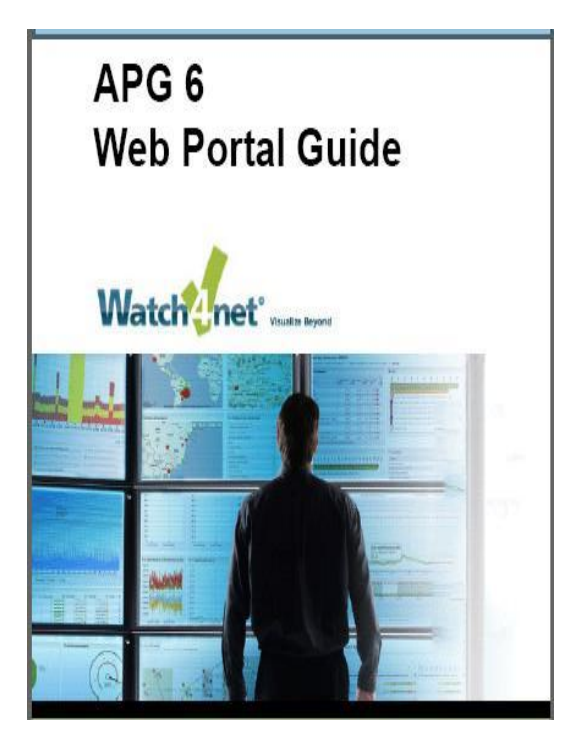

| hapter 2 About APG reports21           |  |  |  |  |  |
|----------------------------------------|--|--|--|--|--|
| Overview of APG Reports22              |  |  |  |  |  |
| About the report types23               |  |  |  |  |  |
| About Table reports                    |  |  |  |  |  |
| About Graph reports                    |  |  |  |  |  |
| About Aggregated graph reports         |  |  |  |  |  |
| About Horizontal bar and Pie charts 30 |  |  |  |  |  |
| About Gauge charts                     |  |  |  |  |  |
| About Baseline reports                 |  |  |  |  |  |
| About Icon reports                     |  |  |  |  |  |
| About External reports                 |  |  |  |  |  |
| About Map reports                      |  |  |  |  |  |
| About Topology reports                 |  |  |  |  |  |
| Topology report concepts               |  |  |  |  |  |
| About Mixed reports                    |  |  |  |  |  |
| About report compatibility40           |  |  |  |  |  |
| Search for reports                     |  |  |  |  |  |
| Use Advanced search                    |  |  |  |  |  |

| Chapter 3 Browsing reports 43        |  |  |  |  |
|--------------------------------------|--|--|--|--|
| About Browse mode                    |  |  |  |  |
| Accessing Browse mode                |  |  |  |  |
| About the Report tree in Browse mode |  |  |  |  |
| View a report                        |  |  |  |  |
| Customize graph metric lines         |  |  |  |  |
| Use Dynamic graphs50                 |  |  |  |  |
| Choose report display options        |  |  |  |  |
| Use report tools                     |  |  |  |  |
| Export reports                       |  |  |  |  |
| Schedule reports                     |  |  |  |  |
| Manage scheduled reports             |  |  |  |  |
| View stored reports                  |  |  |  |  |
| Save your favorite reports           |  |  |  |  |
| Add reports to My View               |  |  |  |  |

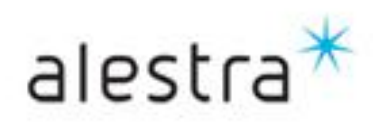

Todo lo que imaginas de TI\* está en Alestra. \*Telecomunicaciones + Informática

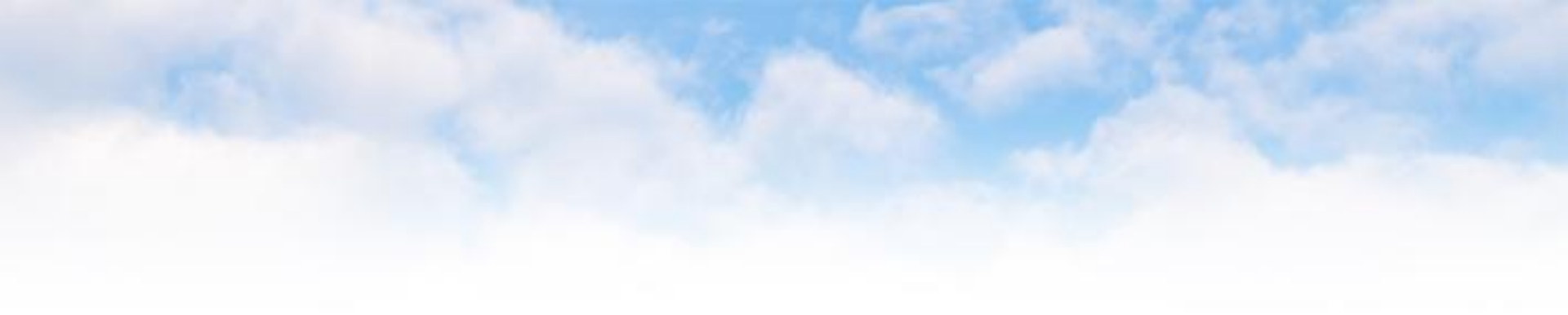

## --- Fin del documento ---

Todo lo que imaginas de TI\* está en Alestra. \*Telecomunicaciones + Informática

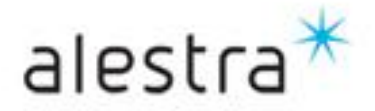

# alestra